### ADOPSI TEKNOLOGI SISTEM INFORMASI AKUNTANSI MELALUI PEMANFAATAN ZAHIR ACCOUNTING (STUDI KASUS : PT. ANEKA SISTIM INFORMASI BOGOR)

Eni Heni Hermaliani<sup>1)</sup>, Devy Narulyta<sup>2)</sup> <sup>1,2)</sup>Program Studi Komputerisasi Akuntansi, AMIK BSI Bogor <sup>1)</sup><u>eni heni@bsi.ac.id</u>, <sup>2)</sup><u>dnarulyta@gmail.com</u>

### ABSTRACT

PT. Aneka Sistim Informasi is a company engaged in trade and services, in which the process of processing and application of financial transaction data is still using conventional system. Through this research the authors describe the outline of accounting information using Zahir Accounting application. Accounting information system is a computer-based system that includes the transaction processing cycle, the use of information technology and information system development. The purpose of this research is to facilitate data entry transaction and financial reporting using accounting program applications. While the data collection method used is a direct observation of transactions that occur in the daily activities of business process activities, then do the interview on the Store Manager and Administration. The literature review studies complement two previous data collection techniques to strengthen theoretically. The result of data processing by using the application of accounting program starts from data entry by doing initial setup, beginning balance, master data up to transaction entry. Thus it will automatically generate the necessary financial statements to be more effective and efficient in making financial statements and facilitate the decision-making process.

Keywords : Technology Adoption, Accounting Information System, Zahir Accounting

### I. PENDAHULUAN

Manfaat teknologi informasi dalam membantu pengolahan data keuangan pada suatu organisasi atau perusahaan adalah efisiensi, penghematan waktu dan biaya serta ruang penyimpanan akan mempermudah pengarsipan serta pengambilan data kembali untuk menghasilkan informasi yang berguna dalam mengambil keputusan. Segala bentuk transaksi harus dicatat kedalam suatu media pencatat yang disebut dengan jurnal sehingga kegiatan akuntansi membutuhkan waktu yang cukup lama dan data yang diolah dapat terjadi kesalahan sehingga penyediaan informasi keuangan tersebut memerlukan biaya yang relatif lebih besar jika harus dikerjakan secara manual yang bersifat konvensional. Namun akan berbeda apabila proses pengolahan data tersebut sudah menggunakan aplikasi program akuntansi (Himayati, 2008). PT. Aneka Sistim Informasi masih menggunakan sistem manual mulai dari memproses data transaksi hingga pembuatan laporan keuangannya. Hal ini masih dirasakan kurang efektif dan efisien. Dalam penelitian ini, penulis mencoba mengaplikasikan kegiatan pengolahan data akuntansi dari mulai menginput transaksi sampai dengan membuat laporan keuangan menggunakan perangkat lunak Zahir Accounting. Perangkat ini merupakan software akuntansi keuangan berbahasa Indonesia dimana lebih fleksibel, berfasilitas lengkap dan berdaya guna tinggi yang dirancang dengan tepat sesuai kebutuhan usaha kecil menengah. Dengan demikian tujuan dari penelitian ini adalah mempermudah penginputan data transaksi dan pembuatan laporan keuangan yang menjadi alternatif solusi bagi PT. Aneka Sistim Informasi.

### II. TINJAUAN PUSTAKA

Sistem informasi menurut Leitch dan Davis adalah suatu sistem di dalam suatu organisasi yang mempertemukan kebutuhan pengolahan transaksi harian, mendukung

kegiatan operasi sehari-hari, bersifat manajerial dan kegiatan suatu organisasi dan menyediakan pihak-pihak tertentu dengan laporan-laporan yang diperlukan (Puspitawati, Lilis, Sri Dewi Anggadini, 2011)

Sedangkan Sistem Informasi Akuntansi menurut Bodnar dan Hapwood sebagai : ... seperangkat sumber daya berupa manusia dan peralatan yang dirancang untuk mentransformasikan data keuangan dalam bentuk informasi yang dibutuhkan oleh para pengambil keputusan. (Manurung, Elvy Maria, 2011)

Pengertian Akuntansi menurut (Himayati, 2008) "Akuntansi adalah proses pengidentifikasian, pengolongan, penyortiran, pengikhtisaran, dan penyajian transaksi keuangan (informasi ekonomi), sehingga dapat dilakukan penilaian dan pengambilan keputusan oleh pemakai informasi tersebut". Adapun siklus akuntansi adalah menggambarkan proses pengidentifikasian bukti transaksi, pencatatan transaksi ke dalam jurnal umum (posting ke *general ledger*), pengelompokan bukti-bukti transaksi ke dalam golongan transaksi yang sama ke dalam buku besar (*ledger*), meringkas bukti transaksi ke dalam neraca saldo (*trial balance*). Melakukan peyesuaian (*adjustment*), membuat kertas kerja (*worksheet*) dan membuat laporan keuangan (*financial statement*) (Puspitawati, Lilis, Sri Dewi Anggadini, 2011)

Berdasar *Standar Akuntansi Keuangan* yang diterbitkan oleh Ikatan Akuntansi Indonesia (Fitria, Dina, 2014) bahwa : "Tujuan laporan keuangan adalah menyediakan informasi yang menyangkut posisi keuangan, kinerja, serta perubahan posisi keuangan suatu perusahaan yang bermanfaat bagi sejumlah besar pemakai dalam pengambilan keputusan."

Berkaitan dengan aplikasi program akuntansi salah satunya Zahir Accounting merupakan sebuah program akuntansi yang di desain khusus untuk mengelola keuangan perusahaan secara mudah, fleksibel, yang berfasilitas lengkap dan dapat digunakan untuk berbagai macam perusahaan, baik perusahaan jasa maupun perusahaan dagang (Himayati, 2008). Adapun keunggulan perangkat lunak tersebut yaitu dari sisi kemudahan dalam bahasa yang disertai Bahasa Indonesia dalam sehari-hari, kemudahan dalam penggunaan yang simple, sistem akuntansi berstandar Indonesia dengan System Double Entry, kemudahan mencetak faktur pajak dan standar, memiliki nilai transaksi sebanyak 15 digit, memiliki fasilitas Giro Mundur dan harga murah.

### **III. METODE PENELITIAN**

Penelitian ini memerlukan data sebagai bahan dasar untuk melakukan pemrosesan, dimana metode yang digunakan untuk mengumpulkan data bahan masukan, antara lain :

- 1. Metode Pengamatan (*Observation Method*), yaitu melakukan pengamatan langsung tentang transaksi akuntansi yang. Hasil pengamatan diketahui bahwa metode yang dilakukan pada perusahaan tersebut masih menggunakan sistem manual, dimana pengolahan datanya masih banyak yang rangkap, penyimpanan dokumen memerlukan tempat yang cukup banyak sehingga masih belum efisien.
- 2. Metode Wawancara (*Interview Method*), yaitu mewawancarai karyawan perusahaan pada bagian *store manager* dan staf administrasi keuangan untuk mengetahui proses yang terjadi dari mulai pembelian, penjualan barang hingga terbitnya dokumen-dokumen yang digunakan sebagai bukti transaksi dalam pembukuan akuntansi.
- 3. Metode Kepustakaan (*Library Method*), yaitu kajian melalui buku terkait dengan akuntansi dagang dan aplikasi Zahir *Accounting* serta referensi jurnal penelitian ilmiah melalui online untuk melengkapi teori pendukung dalam penelitian ini.

### IV. HASIL DAN PEMBAHASAN

### 4.1. Analisis

### 1. Tinjauan Perusahaan

PT. Aneka Sistim Informasi merupakan perusahaan yang bergerak dibidang perdagangan *gadget* dan jasa *service* yang beralamat Jl. Jend. Sudirman No. 58 G RT 01/03 Kelurahan Sempur Kecamatan Bogor Tengah Kota Bogor dengan Surat Izin Usaha Perdagangan (SIUP) Nomor : 517/565/PK/B/BPPTPM/IX/2015 dan NPWP : 21.152.854.2.404.000. Berdiri sejak tahun 2000 dengan memulai layanannya dan mengembangkan divisi yang berkecimpung dalam penyediaan komputer dan perlengkapannya. Kemudian meningkat pada penyedia produk atau barang teknologi informasi dan komunikasi yang handal dan berkualitas.

### 2. Tinjauan Kasus

Permasalahan yang dihadapi perusahaan saat ini pengolahan data akuntansi masih dilakukan secara konvensional yaitu hanya menggunakan *Microsoft Excel*, mulai dari tata kelola administrasi penjualan sampai laporan keuangan. Salah catat dan perbedaan data antara *copy invoice* dengan data di *Microsoft Excel* menjadi masalah yang sering dihadapi, sehingga data yang dihasilkan kurang memuaskan atau kurang maksimal dan menjadikan proses pembuatan laporan menjadi lama dan tidak efisien.

Melalui penelitian ini, mencoba menerapkan (mengadopsi) penggunaan program aplikasi akuntansi dengan menggunakan *software* Zahir *Accounting* 5.1 mulai dari proses penjurnalan sampai dengan pembuatan laporan. Hal ini diharapkan menjadi solusi untuk mendukung jalannya proses pengolahan data sehingga diperoleh hasil yang lebih baik.

### 3. Bukti Pencatatan Akuntansi

Sebelum mengolah data ke dalam aplikasi komputer akuntansi dilakukan inventarisasi sebagai bentuk masukan dengan pengumpulan bukti transaksi, pembuatan jurnal, posting buku besar, selanjutnya pembuatan neraca saldo. Adapun periode yang sudah terdata adalah tahun Februari 2017 meliputi saldo awal, data supplier, data customer, data karyawan, data barang dan saldo persediaan, data aktiva tetap, data transaksi bulan Maret 2017, jurnal umum, buku besar kas, buku besar bank, buku besar persediaan barang dagang, buku besar perlengkapan, buku besar peralatan, buku besar akumulasi penyusutan peralatan, buku besar kendaraan, buku besar akumulasi penyusutan kendaraan, buku besar modal, buku besar penjualan, buku besar pendapatan service, buku besar HPP, buku besar biaya iklan, buku besar biaya administrasi, buku besar biaya transportasi, buku besar biaya keamanan, neraca saldo sebelum penyesuaian, jurnal penyesuaian, neraca lajur, laporan laba rugi, laporan perubahan ekuitas, neraca. Adapun pencatatan akuntansi dapat dilihat pada Tabel 1 Neraca Saldo, Tabel 2 Jurnal Penyesuaian, Tabel 3 Neraca Lajur, sebelum dilakukannya penyusunan laporan keuangan yang meliputi Laporan Laba Rugi, Laporan Perubahan Ekuitas dan Neraca.

Tabel 1. Neraca Saldo

| PT. Aneka Sistim Informasi<br>Neraca Saldo<br>Maret 2017 |                          |             |             |  |  |  |  |
|----------------------------------------------------------|--------------------------|-------------|-------------|--|--|--|--|
| No. Akun                                                 | Nama Akun                | Debet       | Kredit      |  |  |  |  |
| 110-20                                                   | Kas                      | 81.605.800  |             |  |  |  |  |
| 120-10                                                   | Bank                     | 41.550.000  |             |  |  |  |  |
| 140-10                                                   | Persediaan Barang Dagang | 87.778.500  |             |  |  |  |  |
| 150-20                                                   | Perlengkapan             | 1.381.700   |             |  |  |  |  |
| 170-30                                                   | Peralatan                | 21.400.000  |             |  |  |  |  |
| 170-31                                                   | Akm. Peny. Peralatan     |             | 2.007.000   |  |  |  |  |
| 170-50                                                   | Kendaraan                | 138.000.000 |             |  |  |  |  |
| 170-51                                                   | Akm. Peny. Kendaraan     |             | 13.455.000  |  |  |  |  |
| 310-20                                                   | Modal                    |             | 345.074.500 |  |  |  |  |
| 410-10                                                   | Penjualan                |             | 36.095.000  |  |  |  |  |
| 410-91                                                   | Pendapatan Service       |             | 5.660.000   |  |  |  |  |
| 510-10                                                   | HPP                      | 30.110.500  |             |  |  |  |  |
| 610-50                                                   | Biaya Iklan              | 60.000      |             |  |  |  |  |
| 610-60                                                   | Biaya Administrasi       | 90.000      |             |  |  |  |  |
| 610-61                                                   | Biaya Transportasi       | 150.000     |             |  |  |  |  |
| 610-62                                                   | Biaya Keamanan           | 165.000     |             |  |  |  |  |
|                                                          | TOTAL                    | 402.291.500 | 402.291.500 |  |  |  |  |

Sumber : Hasil Olah (2017)

# Tabel 2. Jurnal Penyesuaian

|            | PT. Aneka Sistim Inform<br>Jurnal Penyesuaian<br>Maret 2017 | asi |           |           |
|------------|-------------------------------------------------------------|-----|-----------|-----------|
| Tanggal    | Keterangan                                                  | Ref | Debet     | Kredit    |
| 31/03/2017 | Biaya Peny. Mesin dan Peralatan                             |     | 319.500   |           |
|            | Akm. Peny. Mesin dan Peralatan                              |     |           | 319.500   |
| 31/03/2017 | Biaya Peny. Kendaraan                                       |     | 1.035.000 |           |
|            | Akm. Peny. Kendaraan                                        |     |           | 1.035.000 |
|            | Total                                                       |     | 1.354.500 | 1.354.500 |

Sumber : Hasil Olah (2017)

# Tabel 3. Neraca Lajur

### PT. Aneka Sistim Informasi Neraca Lajur Maret 2017

| N                        | Neraca      | a Saldo     | Penye     | suaian    | Neraca Sisa I | Disesuaiakan | Laba       | Rugi       | Nei         | raca        |
|--------------------------|-------------|-------------|-----------|-----------|---------------|--------------|------------|------------|-------------|-------------|
| Nama Akun                | Debet       | Kredit      | Debet     | Kredit    | Debet         | Kredit       | Debet      | Kredit     | Debet       | Kredit      |
| Kas                      | 81.605.800  |             |           |           | 81.605.800    |              |            |            | 81.605.800  |             |
| Bank                     | 41.550.000  |             |           |           | 41.550.000    |              |            |            | 41.550.000  |             |
| Piutang Usaha            |             |             |           |           |               |              |            |            |             |             |
| Persediaan Barang Dagang | 87.778.500  |             |           |           | 87.778.500    |              |            |            | 87.778.500  |             |
| Perlengkapan             | 1.381.700   |             |           |           | 1.381.700     |              |            |            | 1.381.700   |             |
| Peralatan                | 21.400.000  |             |           |           | 21.400.000    |              |            |            | 21.400.000  |             |
| Akm. Peny. Peralatan     |             | 2.007.000   |           | 319.500   |               | 2.326.500    |            |            |             | 2.326.500   |
| Kendaraan                | 138.000.000 |             |           |           | 138.000.000   |              |            |            | 138.000.000 |             |
| Akm. Peny. Kendaraan     |             | 13.455.000  |           | 1.035.000 |               | 14.490.000   |            |            |             | 14.490.000  |
| Hutang Usaha             |             |             |           |           |               |              |            |            |             |             |
| Modal                    |             | 345.074.500 |           |           |               | 345.074.500  |            |            |             | 345.074.500 |
| Penjualan                |             | 36.095.000  |           |           |               | 36.095.000   |            | 36.095.000 |             |             |
| Pendapatan Service       |             | 5.660.000   |           |           |               | 5.660.000    |            | 5.660.000  |             |             |
| HPP                      | 30.110.500  |             |           |           | 30.110.500    |              | 30.110.500 |            |             |             |
| Biaya Iklan              | 60.000      |             |           |           | 60.000        |              | 60.000     |            |             |             |
| Biaya Administrasi       | 90.000      |             |           |           | 90.000        |              | 90.000     |            |             |             |
| Biaya Transportasi       | 150.000     |             |           |           | 150.000       |              | 150.000    |            |             |             |
| Biaya Keamanan           | 165.000     |             |           |           | 165.000       |              | 165.000    |            |             |             |
| Biaya Peny. Peralatan    |             |             | 319.500   |           | 319.500       |              | 319.500    |            |             |             |
| Biaya Peny. Kendaraan    |             |             | 1.035.000 |           | 1.035.000     |              | 1.035.000  |            |             |             |
|                          | 402.291.500 | 402.291.500 | 1.354.500 | 1.354.500 | 403.646.000   | 403.646.000  | 31.930.000 | 41.755.000 | 371.716.000 | 361.891.000 |
|                          |             | Laba B      | ersih     |           |               |              | 9.825.000  |            |             | 9.825.000   |
|                          |             |             |           |           |               |              | 41.755.000 | 41.755.000 | 371.716.000 | 371.716.000 |

Sumber : Hasil Olah (2017)

### 4.2. Adopsi Aplikasi Komputer Akuntansi (Zahir Accounting)

Berikut adalah proses olah data akuntansi menggunakan aplikasi pada perusahaan:

### 1. Setup Awal

Meliputi pembuatan database perusahaan, daftar rekening, satuan pengukuran, data barang, kode supplier, kode customer, data mata uang dan akun penting, harta tetap. Pada Gambar 1 merupakan tampilan hasil akhir pengisian database perusahaan, dimulai dengan Isi nama perusahaan >> Alamat perusahaan >> Kota >> Kode Pos >> Klik Lanjutkan. Pada Periode Akuntansi, pilih bulan >> isi tahun >> pilih tutup buku akhir tahun >> ganti lokasi penyimpanan. Setelah mengisi data perusahaan maka akan muncul konfirmasi akhir. Klik tombol Proses untuk memulai proses pembuatan data keuangan. Pada Konfirmasi Jenis Usaha, pilih Jenis Usaha >> klik Lanjutkan >> pada jendela *Information* klik *Yes.* Selanjutnya, *Setup* Mata Uang Fungsional >> Pilih IDR >> Klik Lanjutkan. Klik tombol Selesai untuk menyelesaikan pembuatan data baru.

| Informasi Perusahaan |                                                                                                    | ×                                                                                                    |
|----------------------|----------------------------------------------------------------------------------------------------|----------------------------------------------------------------------------------------------------|
|                      | Konfirmasi A                                                                                                    | Akhir                                                                                                    |
|                      | Nama Perusahaan :<br>Alamat Perusahaan :<br>Kota :<br>Negara :<br>Kode Pos :<br>Periode Akuntansi :<br>Tahun :<br>Lokasi dan Nama File : | PT. Aneka Sistim Informasi<br>Jl. Jend. Sudirman No. 58 G<br>Kel. Sempur Kec. Bogor Tengah<br>Bogor<br>Indonesia<br>Maret<br>2017<br>C:\Data Zahir\PT. Aneka Sistim Inf |
|                      | Petunjuk < Kemb                                                                                                    | ali Lanjutkan > Proses                                                                                                    |

Sumber : Data Pengolahan Zahir 5.1 (2017)

Gambar 1. Tampilan Konfirmasi Akhir

Pada Gambar 2 Pilih modul Data – Data >> klik Data Rekening >> Klik Baru jika ingin membuat akun baru >> Klik Edit jika ingin mengedit akun >> Klik Hapus jika ingin menghapus akun.

|     |          |                      |               | Penbelian   | KaseBank       | Persediam   | Laporan"                                                                                                    |     | -                           |
|-----|----------|----------------------|---------------|-------------|----------------|-------------|----------------------------------------------------------------------------------------------------|-----|-----------------------------|
| Da  | nftar Al | kun                  |               |             |                | Q           | Cari 🕐 Upd                                                                                                    | ate | Fasilitas                   |
| ode | 2        | Nama Akun            |               | Sub Klasifi | kasi           | Klasifikasi | Ch.                                                                                                    | ^   | Applica Rispic              |
|     | 110-10   | Kas Kecil            |               | Kas         |                | Harta       | <ul> <li>Image: A second second s</li></ul> |     | Paraladas                   |
|     | 110-20   | Kas                  |               | Kas         |                | Harta       | <ul> <li>Image: A set of the set of the</li></ul>  |     | Reminder                    |
|     | 120-10   | ) Bank               |               | Bank        |                | Harta       | × .                                                                                                    |     | Kalender                    |
|     | 130-10   | Piutang Giro         |               | Piutang D   | agang          | Harta       |                                                                                                    |     |                             |
|     | 130-20   | Piutang Usaha        |               | Piutang D   | agang          | Harta       |                                                                                                    |     | Data - Data                 |
|     | 130-40   | Cadangan Kerugi      | an Piutang    | Piutang D   | agang          | Harta       |                                                                                                    |     | Delegies Deddeses           |
|     | 130-50   | Piutang Non Usah     | a             | Piutang D   | agang          | Harta       |                                                                                                    |     | Rekening Perkiraan          |
|     | 140-10   | Persediaan Baran     | g Dagang      | Persediaa   | n              | Harta       |                                                                                                    |     | Klasifikasi Data Alamat     |
|     | 140-20   | Persediaan 2         |               | Persediaa   | n              | Harta       |                                                                                                    |     | Data Alamat                 |
|     | 140-30   | Persediaan 3         |               | Persediaa   | n              | Harta       |                                                                                                    |     | Kelompok Barang             |
|     | 140-40   | Persediaan 4         |               | Persediaa   | n              | Harta       |                                                                                                    |     | Data Barang                 |
|     | 150-10   | I Pajak Dibayar di I | 4uka          | Biaya Diba  | ayar Dimuka    | Harta       |                                                                                                    |     |                             |
|     | 150-20   | Asuransi Dibayar     | di Muka       | Biaya Diba  | ayar Dimuka    | Harta       |                                                                                                    |     |                             |
|     | 150-21   | Perlengkapan         |               | Biaya Diba  | ayar Dimuka    | Harta       |                                                                                                    |     | Daftar Transaksi            |
|     | 160-10   | Investasi Saham      |               | Investasi   | Jangka Panjang | Harta       |                                                                                                    |     | Daftar Transaksi Penjualan  |
|     | 160-20   | Investasi Obligasi   |               | Investasi   | Jangka Panjang | Harta       |                                                                                                    |     | Defea Transchai Damhalian   |
|     | 170-10   | Tanah                |               | Harta Tet   | ap Berwujud    | Harta       |                                                                                                    |     | Dartar Transaksi Pembelari  |
|     | 170-20   | Bangunan             |               | Harta Tet   | ap Berwujud    | Harta       |                                                                                                    |     | Daftar Plutang Usaha        |
|     | 170-21   | Akumulasi Penyus     | utan Bangunan | Harta Tet   | ap Berwujud    | Harta       |                                                                                                    |     | Daftar <u>H</u> utang Usaha |
|     | 170-30   | Peralatan            |               | Harta Tet   | ap Berwujud    | Harta       |                                                                                                    |     |                             |

Sumber : Data Pengolahan Zahir 5.1 (2017) Gambar 2. Daftar Rekening

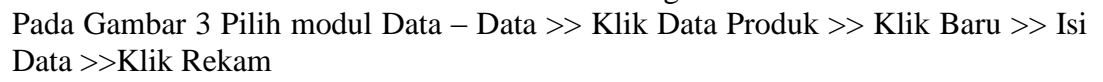

|                                                                                                    | Data Barran ( Darrad                                                                                                    |                                        |                                                                                                    |                                                                                                    |                                                                                                    | -                                                                                                    |                                                                                                    |
|----------------------------------------------------------------------------------------------------|----------------------------------------------------------------------------------------------------|----------------------------------------|----------------------------------------------------------------------------------------------------|----------------------------------------------------------------------------------------------------|----------------------------------------------------------------------------------------------------|----------------------------------------------------------------------------------------------------|----------------------------------------------------------------------------------------------------|
|                                                                                                    | Data Barang / Persed                                                                                                    | sediaan                                |                                                                                                    |                                                                                                    |                                                                                                    | Indata 🔍 Car                                                                                                    | ^                                                                                                    |
|                                                                                                    |                                                                                                    |                                        |                                                                                                    | 7                                                                                                    |                                                                                                    | Rakai No Serial                                                                                                    |                                                                                                    |
|                                                                                                    | Kode Barang:                                                                                                    | NBA455LF                               |                                                                                                    | Satuan Dasar :                                                                                                    | Unit 🗾                                                                                                    | Tidak Aktif                                                                                                    |                                                                                                    |
|                                                                                                    | Deskripsi:                                                                                                    | NoteBook As                            | sus A455LF                                                                                                    |                                                                                                    |                                                                                                    | -                                                                                                    |                                                                                                    |
|                                                                                                    | Kelompok Barang:                                                                                                    | Product 1                              |                                                                                                    | 8                                                                                                    |                                                                                                    |                                                                                                    |                                                                                                    |
|                                                                                                    | Dalam Stok :                                                                                                    |                                        | ,0                                                                                                    | Harga Beli Satuan :                                                                                                    | ,0                                                                                                    | Pjk:                                                                                                    |                                                                                                    |
|                                                                                                    | Telah dipesan ke Sup                                                                                                    | plier :                                |                                                                                                    | Harga Jual Satuan :                                                                                                    | 6.000.000,0                                                                                                    | Pjk:                                                                                                    | 1                                                                                                    |
|                                                                                                    | Telah dipesan Pelang                                                                                                    | gan:                                   |                                                                                                    | Harga Pokok Satuan :                                                                                                    | ,0                                                                                                    | Depart 0 🔏                                                                                                    |                                                                                                    |
|                                                                                                    | Stok Minimal :                                                                                                    |                                        |                                                                                                    | Supplier Utama :                                                                                                    |                                                                                                    |                                                                                                    | 2                                                                                                    |
|                                                                                                    | Minimal Pemesanan :                                                                                                    |                                        | ,0                                                                                                    |                                                                                                    |                                                                                                    | 0                                                                                                    |                                                                                                    |
|                                                                                                    | Informasi Stock K                                                                                                    | ode Akun dan                           | HPP Info Lain                                                                                                    | Gambar                                                                                                    |                                                                                                    |                                                                                                    |                                                                                                    |
|                                                                                                    |                                                                                                    | Baru                                   | Auto Build                                                                                                    |                                                                                                    | В                                                                                                    | atal Rekam                                                                                                    |                                                                                                    |
|                                                                                                    |                                                                                                    |                                        |                                                                                                    |                                                                                                    |                                                                                                    |                                                                                                    |                                                                                                    |
| jestere top<br>Ø⊒ins ∧dri                                                                                                    | n lukusku Vandev (M.). Hakuj<br>1. juli - juli - juli - juli - juli - juli - juli - juli - juli - juli - juli - juli - juli - juli - juli - juli                                                                                                    | ·<br>·                                 | -                                                                                                    |                                                                                                    |                                                                                                    |                                                                                                    | - N ×                                                                                                    |
|                                                                                                    |                                                                                                    |                                        | a /                                                                                                    |                                                                                                    |                                                                                                    | Zabir Cipes                                                                                                    | 00 mm                                                                                                    |
|                                                                                                    | i 🛲 📥 i                                                                                                    |                                        | L 🥵                                                                                                    |                                                                                                    |                                                                                                    | Zahir (1065<br>Camp                                                                                                    | 3 ••                                                                                                    |
| T Salar Sona                                                                                                    |                                                                                                    |                                        | <u> </u>                                                                                                    | E tada<br>Tatak Int                                                                                                    | ation atom atom<br>Angelent                                                                                                    | Zahir (Des<br>Camp<br>Money IV (Money<br>Money IV)                                                                                                    | nation                                                                                                    |
| v Baller Brown                                                                                                    | Dolego<br>Network Dolego                                                                                                    |                                        |                                                                                                    | Encler<br>Taxade Unit<br>2 Bant                                                                                                    | al an Alberta Ra<br>Resolution                                                                                                    | Zahir Comp<br>Camp<br>No Comp<br>No Teo In                                                                                                    | Tablez<br>edefinition<br>description                                                                                                    |
| <ul> <li>Color Forenti</li> <li>Color Source</li> <li>Color Source</li> <li>Color Source</li> <li>Color Source</li> <li>Color Source</li> <li>Color Source</li> <li>Color Source</li> <li>Color Source</li> <li>Color Source</li> </ul>                                                                                                    | Dottes<br>Solity Ser Drave<br>Carroth Maper<br>Cre Orace Faither 122                                                                                                    |                                        |                                                                                                    | Tonola (el)<br>2 Sualo<br>2 Sualo<br>2 Sualo<br>2 Sualo                                                                                                    | al of disets of a<br>section                                                                                                    | Zahr Coss<br>Comp<br>No Coss R Tyr<br>No Teo C                                                                                                    | Tablian<br>website<br>barter<br>Grade                                                                                                    |
| Follow Reveal     Color Severe     Color Severe                                                                                                    | Dolman<br>Network Dome<br>Outrooth edgest<br>Car Oroco Doshie US<br>Car O to Carrier                                                                                                    |                                        |                                                                                                    | Torock DR<br>2 State<br>2 State<br>2 State<br>2 State<br>2 June                                                                                                    | Elent de sete 4. s<br>Marcificati                                                                                                    | Zahr (Ces<br>Cam:<br>Motor 1                                                                                                    | 100 00 00<br>Teatlar<br>Healter<br>Healter<br>H                                                       |
| Control of Source     Control of Source     Control of Source     Control of Source     Control of Source     Control     Control     Contro     Control     Contro     Control     Contro     Control     Co                                                                                                    | Dones<br>Solution Maps<br>Cardon Maps<br>Cardona Maps<br>Cardona Dette Lat<br>Cardona Dette Lat<br>Cardona Dette Lat<br>Cardona Dette Lat<br>Cardona Dette                                                                                                    |                                        | Vite<br>17<br>17<br>18<br>18<br>18                                                                                                    | Enclose<br>Terescle (cH<br>2 State<br>2 State<br>2 State<br>2 State<br>2 State<br>2 State                                                                                                    | Bart Bans R.                                                                                                    | Zahr Carr;<br>Carr;<br>M U. sen R Tor<br>NoTes A                                                                                                    | Teal Los<br>Andre Strip<br>Service Strip<br>Service<br>Teatrin Fers                                                                                                    |
| Control Control<br>Control Control<br>Control<br>Contro                                                                                                    | Contract<br>Note And Dated<br>Contract August<br>Contract Intel<br>Contract Intel<br>Contract In                                                                                                    | (2 11                                  | V444                                                                                                    | Tanada Uni<br>Tanada Uni<br>A Rush<br>A Rush<br>A Rush<br>A Luth<br>A Luth<br>A Luth<br>A Rush<br>A Luth<br>A Rush<br>A Rush<br>A Rush<br>A Rush                                                                                                    |                                                                                                    | Zahr<br>Cano<br>N O Jan R Tr<br>Hotea A                                                                                                    | 00 00 00 00 00 00 00 00 00 00 00 00 00                                                                                                    |
| Constant<br>Constant<br>Constan                                                                                                    | Control<br>Control<br>Unicodo Augurio<br>Carlo Social Testeria<br>Carlo Social Control<br>Carlo Social<br>Carlo Social<br>Carlo So                                                                                                    | <u>(2 11</u>                           |                                                                                                    | Track M<br>2 Mail<br>2 Mail<br>2 M<br>2 M<br>2 M<br>2 M<br>2 M<br>2 M<br>2 M<br>2 M                                                                                                    | 201 001 020000 94.<br>Head Total<br>2<br>2<br>2<br>2<br>2<br>2<br>2<br>2<br>2<br>2<br>2<br>2<br>2<br>2<br>2<br>2<br>2<br>2<br>2                    | Zahr<br>Comp<br>Comp<br>No U Jakes R Tro<br>Ho Teal A                                                                                                    | Test Low<br>ender thes<br>barrier<br>factor factor<br>delay present<br>delay factor<br>delay present                                                                                                    |
| Collectioner<br>Collectioner<br>Collect                                                                                                    | Compare<br>Notes to Come<br>Concept to Come<br>Concept to Come<br>Concept to Come<br>Concept to Come<br>Come<br>Datases Grant Status<br>Concept to Come<br>Concept to Come<br>Concept to Concept to Come<br>Concept to Concept to Conc                                                                                                    | <u>.2 11</u>                           |                                                                                                    | Tende Uri<br>Tende Uri<br>2 Inde<br>2 Inde<br>2 I                                                                                                    | al un dioxio Mu<br>Nection<br>J<br>J<br>J<br>J<br>J<br>J<br>J<br>J<br>J<br>J<br>J<br>J<br>J<br>J<br>J<br>J<br>J<br>J<br>J                          | Eahr Coard<br>Coard<br>Al Outer Pro-<br>Hotel A                                                                                                    | 100 000 000 000 000 000 000 000 000 000                                                                                                    |
| Color         Color           Color         Color           Color <th>Domesi<br/>Nitki kon Druha<br/>Ukato kon Druha<br/>Car Cross Tealka (20<br/>c) hi Kaana<br/>Chr ( Kaana<br/>Chr ( Kaana<br/>Chr ( Kaana<br/>Chr ( Kaana<br/>Chr ( Kaana<br/>Chr ( Kaana<br/>Chr ( Kaana<br/>Chr ( Kaana<br/>Chr ( Saana<br/>Chr ( Saana)<br/>Chr ( Saana<br/>Chr ( Saana<br/>Chr ( Saana<br/>Chr ( Saana<br/>Chr ( Saana<br/>Chr ( Saana<br/>Chr ( Saana<br/>Chr ( Saana<br/>Chr ( Saana<br/>Chr ( Saana<br/>Chr ( Saana<br/>Chr ( Saana<br/>Chr ( Saana<br/>Chr ( Saana<br/>Chr ( Saana<br/>Chr ( Saana<br/>Chr ( Saana<br/>Chr ( Saana)<br/>Chr ( Saana)<br/>Chr ( Saana)<br/>Chr (</th> <th><u></u></th> <th></th> <th>Exercise total<br/>2 months total<br/>2 months<br/>2 months<br/>2 mo</th> <th></th> <th>Anne Comp<br/>Camp<br/>o Ouen Rive<br/>Hates a</th> <th>100 000 000 000 000 000 000 000 000 000</th> | Domesi<br>Nitki kon Druha<br>Ukato kon Druha<br>Car Cross Tealka (20<br>c) hi Kaana<br>Chr ( Kaana<br>Chr ( Kaana<br>Chr ( Kaana<br>Chr ( Kaana<br>Chr ( Kaana<br>Chr ( Kaana<br>Chr ( Kaana<br>Chr ( Kaana<br>Chr ( Saana<br>Chr ( Saana)<br>Chr ( Saana<br>Chr ( Saana<br>Chr ( Saana<br>Chr ( Saana<br>Chr ( Saana<br>Chr ( Saana<br>Chr ( Saana<br>Chr ( Saana<br>Chr ( Saana<br>Chr ( Saana<br>Chr ( Saana<br>Chr ( Saana<br>Chr ( Saana<br>Chr ( Saana<br>Chr ( Saana<br>Chr ( Saana<br>Chr ( Saana<br>Chr ( Saana)<br>Chr ( Saana)<br>Chr ( Saana)<br>Chr (                                                                                                    | <u></u>                                |                                                                                                    | Exercise total<br>2 months total<br>2 months<br>2 months<br>2 mo                                                                                                    |                                                                                                    | Anne Comp<br>Camp<br>o Ouen Rive<br>Hates a                                                                                                    | 100 000 000 000 000 000 000 000 000 000                                                                                                    |
| Color Source     Color Source     C                                                                                                    | Contest<br>Auto, Las Donal<br>Contesta<br>Contesta<br>Contes                                                                                        |                                        |                                                                                                    | Equation<br>Transfer (etc.)<br>2 (basis)<br>2 (basis)<br>2                                                                                                    | 2 at 2 at 2 at 2                                                                                                    | A Dusk Providence                                                                                                    | 20 0 0<br>Tables<br>web Bis<br>General<br>Terre-Terre<br>obscycenen<br>obscycenen<br>obscyce                                                                                                    |
| Control Servers     Control Servers     Control Servers     Control Servers     Control     Control     Contro     Control     Contro     Control     Control                                                                                                    | Deness<br>College Daniel<br>College Daniel<br>Colleg                                                                                                    | <u> </u>                               |                                                                                                    | Track IN<br>2 has<br>2 has                                                                                                    |                                                                                                    | ya Ujugen Rijyr<br>Hufton v                                                                                                    | Construction<br>Final Sec<br>Sector<br>Sector<br>Secto |
| Contractions<br>Contractions<br>Co                                                                                                    | Dorma<br>India Jaco David<br>Dorma<br>India Jaco David<br>Dorma<br>Dorma<br>Chillione<br>Chillione<br>Ch                                                                                                    | <u> </u>                               |                                                                                                    | Equation<br>Transfer (e)<br>2 (but<br>2 (but<br>2                                                                                                    | 2 of 2 of 4<br>worked<br>3<br>3<br>3<br>3<br>3<br>3<br>3<br>3<br>3<br>3<br>3<br>3<br>3<br>3<br>3<br>3<br>3<br>3<br>3                               | A Depart of Comp<br>A Depart of Comp<br>Monton of Comp<br>Monton of                                                                                                    | 20<br>20<br>Initian<br>ended files<br>Searcher<br>Searcher<br>Search                                                                                                   |
| Control (Control (Contro) (Contro) (Contro) (Contro) (Contro) (Contro) (Contro) (Contro)                                                                                                    | Control<br>Control<br>Contro |                                        |                                                                                                    | Trande (M)<br>C Marcia<br>C Marcia<br>C Ma                                                                                                    | Bart Book 4                                                                                                    | Composition of the second second seco                                                                                                    | Construction<br>Institute<br>Institute<br>Sector<br>Sector<br>Se |
| Construction     Construction     C                                                                                                    | Comparison of the second second secon                                                                                                    | <b>4</b> 27 <b>11</b> 5                | Velo<br>20<br>20<br>20<br>20<br>20<br>20<br>20<br>20<br>20<br>20<br>20<br>20<br>20                                                                                                    | Track Left<br>A sub-<br>A sub-<br>A                                                                                                    | 201 201 10<br>                                                                                                    | Entre Cont<br>an U year P pr<br>Mo Tra 4<br>Cont<br>de + Max + ga                                                                                                    | 20 0 0<br>Testine<br>meter Brow<br>Meter Brow<br>Sector<br>Testor Testo<br>Testor Testo<br>Testor Sector<br>Social Sector<br>Social Sector<br>Social Sector<br>Testor Testor<br>Testor Testor<br>Testor<br>Testor Testor<br>Testor<br>Test                                                   |
| Constant Server     Constant Server     C                                                                                                    | There is a set of the set of the                                                                                                    | ****                                   | Vere<br>20<br>20<br>20<br>20<br>20<br>20<br>20<br>20<br>20<br>20<br>20<br>20<br>20                                                                                                    | Constant and     Constant and     C                                                                                                    | 2001 2000 00<br>900 Mar 10<br>3<br>3<br>3<br>3<br>3<br>3<br>3<br>3<br>3<br>3<br>4<br>5<br>5<br>5<br>5<br>5<br>5<br>5<br>5<br>5<br>5<br>5<br>5<br>5 | Entrie Cont<br>an Uturen Pipe<br>Matrix a<br>Santa<br>de Yillar Aga                                                                                                    | Construction of the second second sec                                                                                                    |
| Constant Series     Constant Series     C                                                                                                    | The second second secon                                                                                                    | 14994<br>c c                           | Vani<br>San<br>San<br>San<br>San<br>San<br>San<br>San<br>San                                                                                                    | Construction           A construction           A construction <t< th=""><th>2 0 0</th><th>Control Control<br/>NO U Jose P Ty<br/>NO THE CONTROL<br/>NO THE CONTROL<br/>CONT<br/>CONT<br/>C</th><th>Constraints of the second second seco</th></t<> | 2 0 0                                                                                                    | Control Control<br>NO U Jose P Ty<br>NO THE CONTROL<br>NO THE CONTROL<br>CONT<br>CONT<br>C | Constraints of the second second seco                                                                                                    |
| Control of the second second s                                                                                                    | Contract<br>Contract<br>La contractant<br>La contractant<br>La contrac                                                                                                    | ••••••••                               | The second second secon                                                                                                    | Version 101           // A base           // A base                                                                                                    | 2 gan 2 and 2                                                                                                    | Case<br>2<br>2<br>2<br>2<br>2<br>2<br>2<br>2<br>2<br>2<br>2<br>2<br>2                                                                                                    | 20 C C C C C C C C C C C C C C C C C C C                                                                                                    |
| 1         1         1         1         1         1         1         1         1         1         1         1         1         1         1         1         1         1         1         1         1         1         1         1         1         1         1         1         1         1         1         1         1         1         1         1         1         1         1         1         1         1         1         1         1         1         1         1         1         1         1         1         1         1         1         1         1         1         1         1         1         1         1         1         1         1         1         1         1         1         1         1         1         1         1         1         1         1         1         1         1         1         1         1         1         1         1         1         1         1         1         1         1         1         1         1         1         1         1         1         1         1         1         1         1         1         1                                                                                                            | Conserved and a second second se                                                                                                    | ************************************** | The second second secon                                                                                                    | Totals (1)         A particular           A particular         A particular           A particular         A particular           A particular         A particular           A particular         A particular           A particular         A particular           A particular         A particular           A particular         A particular           A particular         A particular           A particular         A particular           A particular         A particular           A particular         A particular           A particular         A particular                                                                                                    | 2 (1) (2) (2) (2) (2) (2) (2) (2) (2) (2) (2                                                                                                    |                                                                                                    | 20 C C C C C C C C C C C C C C C C C C C                                                                                                    |
| Comparison of the comparison of the compari                                                                                                    | C C C                                                                                                    | ••••••••<br>• •••••••                  | Value<br>Sala<br>Sala | Control Log         Control Log         Control Log <thcontrol log<="" th=""> <thcontrol log<="" th=""></thcontrol></thcontrol>                                                                                                    |                                                                                                    | Construction Construction                                                                                                    | 20 C C C C C C C C C C C C C C C C C C C                                                                                                    |

Sumber : Data Pengolahan Zahir 5.1 (2017) Gambar 3. Membuat Data Barang Dan Tampilan Daftar Barang

Pada Gambar 4 Membuat Kelompok Harta Tetap Pilih Modul Data dan Alamat >> pilih Kelompok Harta Tetap >> klik Baru >> isikan data >> klik Rekam

|                                                                                                    | Kelomp                                                                                                    | ok Harta reta                                                                                                    | P                                         |                                                                                                    |                                                                                                    |                                          |            | ~                                                                                                    |            |
|----------------------------------------------------------------------------------------------------|----------------------------------------------------------------------------------------------------|----------------------------------------------------------------------------------------------------|-------------------------------------------|----------------------------------------------------------------------------------------------------|----------------------------------------------------------------------------------------------------|------------------------------------------|------------|----------------------------------------------------------------------------------------------------|------------|
|                                                                                                    | Kelom                                                                                                    | pok Harta Te                                                                                                    | tap                                       |                                                                                                    |                                                                                                    |                                          |            |                                                                                                    |            |
|                                                                                                    | Kelomp                                                                                                    | Jok :                                                                                                    | Peralat                                   | tan                                                                                                    |                                                                                                    |                                          |            |                                                                                                    |            |
|                                                                                                    | Metod                                                                                                    | a Penyusutan :                                                                                                    | Garis la                                  | urus (straight-lin                                                                                      | ne method)                                                                                                    |                                          | ~          |                                                                                                    |            |
|                                                                                                    | Tabel R                                                                                                    | Penyusutan :                                                                                                    |                                           |                                                                                                    | -                                                                                                    |                                          |            |                                                                                                    |            |
|                                                                                                    | Umur 8                                                                                                    | konomis :                                                                                                    | S                                         | ,0 Tahun                                                                                                |                                                                                                    |                                          |            |                                                                                                    |            |
|                                                                                                    |                                                                                                    |                                                                                                    | Tan<br>pad                                | ggal Perolehan o<br>a bulan berikutn                                                                    | diatas tanggal 1<br>iya                                                                                                    | 15 akan d                                | bebankan   |                                                                                                    |            |
|                                                                                                    | Ketera                                                                                                    | ngan :                                                                                                    |                                           |                                                                                                    |                                                                                                    |                                          |            | -                                                                                                    |            |
|                                                                                                    |                                                                                                    |                                                                                                    |                                           |                                                                                                    |                                                                                                    |                                          |            | -                                                                                                    |            |
|                                                                                                    | Kode                                                                                                    | Akun                                                                                                    |                                           |                                                                                                    |                                                                                                    |                                          |            |                                                                                                    |            |
|                                                                                                    | Asso                                                                                                    | st (Harta) :                                                                                                    |                                           | 17030 Pers                                                                                              | alatan                                                                                                    |                                          |            |                                                                                                    |            |
|                                                                                                    | Dep                                                                                                    | resiasi :                                                                                                    |                                           | 56011 & Pen                                                                                             | yusutan Peralat                                                                                                    | tan Peras<br>tan                         | atan       |                                                                                                    |            |
|                                                                                                    |                                                                                                    | 1.1                                                                                                    |                                           |                                                                                                    | 1                                                                                                    | _                                        |            |                                                                                                    |            |
|                                                                                                    |                                                                                                    |                                                                                                    |                                           |                                                                                                    |                                                                                                    |                                          |            |                                                                                                    |            |
| 🔒 Zahir Stand                                                                                                    | lard Edisi Pend                                                                                                    | idikan 5.1 - Mar                                                                                                    | et 2017 - cr\d                            | lata zahir\bugas :                                                                                      | akhii\pt. ancka :                                                                                                    | sistim info                              | ormasi.gdb | @localho — 🗆                                                                                                    | ×          |
| Lahir Stand                                                                                                    | lard Edisi Pend<br>ng Blugin J                                                                                                    | idikan 5.1 - Mar<br>utup Buku V                                                                                                    | et 2017 - cr\d<br>indow [F1]              | ata zahir\tugas -<br>Peturjuk                                                                           | akhir\pt. ancka :                                                                                                    | aktim info                               | ormasi.gdb | @localho — 🗆                                                                                                    | ×<br>8 ×   |
| Zahir Stands  Ele Settin                                                                                                    | land Edisi Pend<br>ng Blugin J                                                                                                    | idikan 5.1 - Mar<br>utup Buku ya                                                                                                    | at 2017 - cr\d<br>indow [F1]              | lata zahir\tugas .<br>Patunjuk<br>Kasabank                                                              | akhir\st. ancka :                                                                                                    |                                          | ormasi.gdb | @localho — D                                                                                                    | ×<br>8×    |
| Zahir Stand<br>Ele Settin                                                                                                    | and Edisi Pend<br>ng Blugin 3                                                                                                    | idikan 3.1 - Mari<br>Jatup Buku Ja                                                                                                    | et 2017 - c/\d<br>indow [F1]              | lata zahir\tugas .<br>Putunjuk<br>Haseant<br>Hetoda P                                                   | akhir\pt. ancka :                                                                                                    | sistim info                              | ormasi.gdb | Stocalho                                                                                                    | ×<br>8 ×   |
| Zahir Stand<br>Ele Settin<br>Urternove<br>elompok Fixed As<br>eralatan                                                                                                    | land Edisi Pend<br>ng Blugin 3<br>                                                                                                    | idikan 3.1 - Mar<br>Jutup Buku Ju                                                                                                    | et 2017 - c/vd<br>indow [F1]              | ata zahir\tugas -<br>Putunjuk<br>Kastan<br>Metoda P<br>5.0 Garis kru<br>10.0 Garis kru                  | Betw<br>akhingt, ancka s<br>Persection<br>enyusutan<br>a (straight line in                                                                                                    | aistim info                              | ormasi.gdb | ©localho — — — — — — — — — — — — — — — — — —                                                                                                    | ×<br>0×    |
| Zahir Stand<br>Ele Settin<br>United Asse<br>Internet Freed As<br>ordistan<br>ordistan                                                                                                    | and Edisi Pond<br>ag Blagin 3<br>                                                                                                    | icikan S.1 - Mar<br>otop Baka 30                                                                                                    | et 2017 - ci/d<br>jindow [F1]             | ata zahir/tugas -<br>Putunjuk<br>Hastank<br>Hetoda P<br>5.0 Garis Juru<br>10.0 Garis Juru               | envusutan<br>s (straight-line n                                                                                                    | sistim info<br>terfine<br>ethod)         | ormasi.gdb | Stocetho                                                                                                    | ×<br>• • × |
| Zahir Stand<br>Ele Settin<br>United<br>Celompole Asse<br>Bongole Roes As<br>endorate                                                                                                    | land Edisi Pend<br>Igg Bugin J<br>Lann Leann<br>Ist                                                                                                    | idikan 5.1 - Mar<br>utup Buku V<br>Umur                                                                                                    | et 2017 - c4vd<br>indew [F1]              | Ata zahir\tugas -<br>Putarjuk<br>Hetada P<br>5,0 Caris laru<br>10,0 Garis laru                          | akhir\pt. ancka s<br>Persection<br>s (straight-line no<br>s (straight-line no                                                                                                    | sistim infr<br>Legitic<br>celhod)        | ormasi.gdb | Stocatho D                                                                                                    | ×<br>• • × |
| Zahir Stand                                                                                                    | land Edisi Pend<br>ng Bugin J<br>na Bugin J<br>na Bug | idikan 5.1 - Mar<br>Julup Buku V<br>Katalar<br>Umur                                                                                                    | et 2017 - c4/d<br>jindow (F1)             | Ata zahir/tugas .<br>Peturjuk<br>Hestof Pri<br>Hestof P<br>5,0 Garis laru<br>10,0 Garis laru            | akhir\pt. ancka :<br>prosection<br>envusution<br>a (straight-line nv                                                                                                    | ethod)                                   | Comasi.gdb | Siocelhe                                                                                                    | × . 9 ×    |
| Zahir Stand                                                                                                    | and Edisi Pend<br>gi Blugin J<br>Antonio<br>te<br>zet                                                                                                    | icikan S.1 - Mar<br>Soup Bakar Ma<br>Umur                                                                                                    | et 2017 - c/vd<br>indow (F1)              | lata sahin'dugas<br>Petunjak<br>Kastank<br>Hetoda P<br>5,0 Garis Jaru<br>10,0 Garis Jaru                | Record of the record of the re | athod)                                   | typelater  | Stocatho                                                                                                    | ×          |
| Zahir Stand     Ele Settin     Terrore     Terrore     Terore     Terrore     Terrore     Terrore     Terrore | and Edisi Pend<br>g Bugin 3<br>First Pend<br>set                                                                                                    | idikan 3.1 - Ma<br>Urup Buku M<br>Urup<br>Urup                                                                                                    | et 2017 cr/db<br>jindow (F1)<br>Prefixion | ista zahiri Jugas .<br>Petunjuk<br>Vestani<br>Hetoda P<br>5,0 Garis laru                                | envision<br>a (proght-line m<br>s (proght-line m                                                                                                    | abotim infr<br>EFITE<br>athod)<br>ethod) | ormasi.gdb | Stocafha                                                                                                    | × • •      |
| Ele Sattin<br>Den Kolz<br>Colongok Asso<br>Calongok Fixed As<br>crolotan<br>Association                                                                                                    | lard Edisi Pend<br>g Blugin J<br>An Loop                                                                                                    | idikan 3.1 - Ma<br>Jutup Butu<br>Unur<br>Unur                                                                                                    | et 2017 cr\d<br>indew [F1]<br>Freibilish  | Inte zahir/Loges -<br>Petunjuk<br>Hetoda P<br>50 Gans kau<br>15,0 Gans kau                              | envision<br>side of the second<br>side of the second<br>side of the second<br>side of the second                                                                                                    | abitim info                              | comasi.gdb | Stocelhe                                                                                                    | ×<br>0 0   |
| Zahir Stand  Ele Settin  Tortore  Compose Association  and to an                                                                                                    | land Edisi Pond<br>ng Blugin J<br>transport                                                                                                    | idikan 3.1 - Mar<br>Inter Marine M                                                                                                    | et 2017 - cr/od<br>indow (F1)             | Returjuk<br>Peturjuk<br>Hetoda P<br>5.0 Garts Jaru<br>15.0 Garts Jaru                                   | akhiringt, andka s<br>prosected<br>anguageteine m<br>s (draght-line m                                                                                                    | alation info                             | ormasi.gdb | Stocelho                                                                                                    | ×<br>0 0   |
| Zahir Stand     Els Suttin     Toro Toro     Company Asso     Some Asso     Some  | land Edisi Pond<br>ng Blugin 1                                                                                                    | idikan 5.1 - Ma<br>Lutup Baku 10<br>Umur                                                                                                    | at 2017 - cAd<br>index (F1)               | Inte schriftuges<br>Putursjuk<br>Putursjuk<br>Potoda P<br>Netoda P<br>5,0 Garis luru<br>15,0 Garis luru | enyusutan<br>a (draught ine m<br>s (draught ine m                                                                                                    | alatim info                              | ormaai.gdb | Stocatho                                                                                                    |            |
| Zahir Stand     Elie Statin     Company     Company     Compa | Land Edisi Pend<br>y 2kugin 1                                                                                                    | idikan S.I - Mar<br>Idikan S.I - Mar<br>University<br>University                                                                                                    | et 2017 - cAd<br>indaw (F1)               | No antin'i Sugas<br>Puturgiuk<br>Second<br>No Carlo Janu<br>10,0 Carlo Janu<br>10,0 Carlo Janu          | akhiriyot, ancka a<br>menubuhan<br>a (braught line me<br>a (braught line me                                                                                                    | alatim info                              | ormasi.gdb | Stocalha  Fasilitas  Analas Bana Analas Bana Analas Bana Analas Bana Analas Bana Analas Bana Analas Bana Analas Bana Analas Bana Analas Bana Analas Bana Analas Analas Anala |            |
| Zahir Stand     Ele Settin     Concola Association     Concola Association     Concola Association     Concola Association     Concola Association                                                                                                    | and Edui Pend<br>y Shujen 3<br>with the loss<br>set                                                                                                    | idikan 5.1 - Mai<br>Idikan 5.1 - Mai<br>Uniye Buku 10<br>Uniye                                                                                                    | et 2017 - cr/ed<br>indew (F1)             | lata sahiri kugas<br>Paturajwk<br>Patarak<br>Patarak<br>Metoda P<br>5.0 Caris karu<br>10.0 Garis karu   | envusuten<br>a Graught ine m                                                                                                    | attim info                               | ormaai.gdb | Stocathor                                                                                                    |            |
| Zahir Stand  Elis Suttin  Unit Polic  Colompoli Asso  Colompoli Fues I do  Colompoli Fues I do  Colompoli Fues I do                                                                                                    | Ind Edsi Penda<br>y Suyn 3<br>Internet                                                                                                    | Contraction of the second second seco | et 2017 - cAd<br>index (F1)               | No shiribagas<br>Puturijuk<br>Notoda F<br>5,0 Garis luru<br>35,0 Garis luru                             | abhiript, ancka a<br>remaining<br>a (straight line m<br>a (straight line m                                                                                                    | alation info                             | vexam      | Stocatho                                                                                                    |            |
| Zahir Stand     Elie Statin     Constant Association     Constant Association     Constant Association                                                                                                    | and Edui Pend<br>y. Singen 1<br>((1996))<br>see                                                                                                    | idikan S.1 - Mar<br>Julya Baku y<br>Unur                                                                                                    | et 2017 chá<br>Indow (P1)                 | Nia zahin' kugas<br>Peturjuk<br>Netoda P<br>5.0 Caris kru<br>15.0 Geris kru                             | akhiriyot, ancka a<br>received and<br>a (straight line m<br>a (straight line m                                                                                                    | abtim infr                               | Resam      | Stocelhe                                                                                                    |            |

Sumber : Data Pengolahan Zahir 5.1 (2017)

Gambar 4. Membuat Kelompok Harta Tetap Dan Daftar Kelompok Harta Tetap

### 2. Input Saldo Awal

Meliputi input saldo awal, setup persediaan, dengan instruksi seperti pada Gambar 5, Klik *Setting* >> pilih Saldo Awal >> pilih Saldo Awal Akun>> klik Rekam. Selanjutnya Pilih Setting >> pilih Saldo Awal Persediaan >> klik Baru >>klik Rekam

| Index statics and all upper targed Schates, 20 Petruari 2017       Delam mate uang benery systep nile havue potif, leccual memary bener bener                                                                                                    |                                                                                                    |                                                                                                    |                                                                                                    |                                                                                                    |                                                                                                    |                                                                                                    |                                                                                                    |                    |                                                                                                    |                                                                                                    |        |
|----------------------------------------------------------------------------------------------------|----------------------------------------------------------------------------------------------------|----------------------------------------------------------------------------------------------------|----------------------------------------------------------------------------------------------------|----------------------------------------------------------------------------------------------------|----------------------------------------------------------------------------------------------------|----------------------------------------------------------------------------------------------------|----------------------------------------------------------------------------------------------------|--------------------|----------------------------------------------------------------------------------------------------|----------------------------------------------------------------------------------------------------|--------|
| Label: selds and skin per tanged Seless; 28 Februars 2017         Date mats uang seberar when a fears         Selds Anal (Pa)         102:20       Selds Anal (Pa)         120:20       Selds Anal (Pa)         120:20       Selds Anal (Pa)         120:20       Selds Anal (Pa)         120:20       Selds Anal (Pa)         120:20       Selds Anal (Pa)         120:20       Selds Anal (Pa)         120:20       Selds Anal (Pa)         120:20       Selds Anal (Pa)         120:20       Selds Anal (Pa)         120:20       Perindam Selds Plutang (Selds Anal (Pa)         120:20       Perindam Selds Plutang (Selds Anal (Pa)         120:20       Perindam Selds Plutang (Selds Anal (Pa)         120:20       Perindam Selds Plutang (Selds Anal (Pa)         120:20       Perindam Selds Plutang (Selds Anal (Pa)         120:20       Perindam Selds Plutang (Selds Anal (Pa)         120:20       Perindam Selds Plutang (Selds Anal (Pa)         120:20       Prevendam Selds Anal (Pa)         120:20       Prevendam Selds Anal (Pa)         120:20       Prevendam Selds Anal (Pa)         120:20       Prevendam Selds Anal (Pa)         120:20       Prevendam Selds Anal (Pa)         1                                                                                                    | Mengis                                                                                                    | i Saldo Awa                                                                                                    | al Akun                                                                                                    |                                                                                                    |                                                                                                    |                                                                                                    |                                                                                                    |                    |                                                                                                    |                                                                                                    |        |
| Kode       Nema Akan       Mate Llang       Salds Awal (Rp)         110-20       Kas       55.30.000,0       4         120-10       Bark       41.559.000,0       4         130-20       Kas       41.559.000,0       4         130-20       Putung Usaha       0       0         130-20       Putung Usaha       0       0         130-20       Putung Usaha       0       0         130-20       Putung Usaha       0       0         130-20       Persedaan 2       0.02.285.500,0       0         140-20       Persedaan 3       0       0         150-20       Parsedaan 3       0       0         150-20       Parsedaan 4       0       0         150-20       Parsedaan 4       0       0         150-20       Parsedaan 4       0       0         150-20       Parsedaan 4       0       0         150-20       Parsedaan 4       0       0         150-20       Parsedaan 4       0       0         150-20       Parsedaan 4       0       0         150-20       Parsedaan 4       0       0         150-20       Parsedaan                                                                                                    | C                                                                                                    | Dalam mata u                                                                                                    | Isili<br>ang sebenarnya                                                                                                    | ah saldo awa<br>I, setiap nilai                                                                                                    | l akun per tangga<br>harus positif, keo                                                                                                    | al Selasa, 28 Fe<br>cuali memang b                                                                                                    | ebruari 2017<br>enar-benar berr                                                                                                    | nilai neg          | patif                                                                                                    |                                                                                                    |        |
| 11020       Kash Hell       96, 300,000         12020       Bark       96, 300,000         12020       Bark       91,000         12020       Dark       90,000         12020       Dark       90,000         12020       Dark       90,000         12020       Declargen Kerugan Neurang       90,000         120200       Persedaan 3       90,000         140-00       Persedaan 3       90,000         140-20       Persedaan 3       90,000         150-20       Persedaan 4       90,000         150-20       Persedaan 3       90,000         150-21       Persedaan 4       90,000         150-20       Parsetaan 3       90,000         1202-20       Barguran       1.000.000,00         1202-20       Persetaan 3       90,000         1202-20       Persetaan 4       90,000         1202-20       Parsetas Sahem       1.000.000,00         1202-20       Parsetas Sahem       1.000.000,00         1202-20       Persetaan 4       90,000         1202-20       Persetaan 4       90,000,00         1202-20       Persetaan 4       90,000,000         1202-20                                                                                                    | Kode                                                                                                    |                                                                                                    | Nama Akun                                                                                                    |                                                                                                    |                                                                                                    | Mata Uang                                                                                                    |                                                                                                    |                    | Saldo Awal (F                                                                                                    | ۹۶) ۸                                                                                              |        |
| 10000       Bark       900000         10000       Putang Useha       900000         10000       Coldingen Reugian Putang       000000         10000       Persedaan 2       000000         10000       Persedaan 3       000000         10000       Persedaan 3       000000         10000       Persedaan 3       000000         10000       Persedaan 3       000000         10000       Persedaan 3       000000         10000       Persedaan 4       000000         10000       Persedaan 3       000000         100000       Persedaan 4       000000         10000       Persedaan 4       000000         10000       Persedaan 4       000000         10000       Persedaan 4       000000         10000       Persedaan 4       000000         10000       Persedaan 4       000000         10000       Persedaan 4       000000         10000       Persedaan 4       000000         10000       Persedaan 4       000000         10000       Persedaan 4       000000         100000       Persedaan 4       0000000         1000000       Persedaan 4       <                                                                                                    |                                                                                                    | 110-10                                                                                                    | Kas Kecil                                                                                                    |                                                                                                    |                                                                                                    |                                                                                                    |                                                                                                    |                    | EC 200.000                                                                                                    | ,0                                                                                                 |        |
| 130-00       Putang Gre         130-00       Codargan Kerugan Putang         130-00       Codargan Kerugan Putang         130-00       Putang Degang         140-10       Persedaan 3         140-30       Persedaan 3         140-30       Persedaan 3         140-30       Persedaan 4         150-20       Aurang Degang         150-21       Perlengkaan         150-20       Aurang Degang         150-20       Aurang Degang         120-20       Bergunan         120-20       Tanàh         120-20       Tanàh         120-20       Tanàh         120-20       Tanàh         120-20       Tanàh         120-20       Tanàh         120-20       Tanàh         120-20       Tanàh         120-20       Tentri Saldo Awal Persediaan         Entri Saldo Awal Persediaan       Petunjuk         Kode Barang :       BTAACER         Stock Awal :       IDR         Izrag Pokok Satuan :       IDR         Restring Bugin Jutup Buk       Yeneka Kata         Persedaan M       IDR         Restring Bugin Jutup Buk       Yeneka Kata <tr< td=""><td></td><td>120-10</td><td>Bank</td><td></td><td></td><td></td><td></td><td></td><td>41 550 000</td><td>0,0</td><td></td></tr<>                                                                                                    |                                                                                                    | 120-10                                                                                                    | Bank                                                                                                    |                                                                                                    |                                                                                                    |                                                                                                    |                                                                                                    |                    | 41 550 000                                                                                                    | 0,0                                                                                                |        |
| 339-20       Putang Usaha       0         339-50       Putang Non Usaha       0         140-10       Persedaan 2       0         140-20       Persedaan 3       0         140-20       Persedaan 3       0         150-20       Asurana Dbayer di Nuka       0         150-20       Asurana Dbayer di Nuka       0         150-20       Asurana Dbayer di Nuka       0         150-20       Torvestas Saham       0         150-20       Torvestas Saham       0         150-20       Torvestas Saham       0         150-20       Torvestas Saham       0         150-20       Torvestas Saham       0         170-20       Bragmann       1.00.0000,0         Nila sebesar Rp., 0 akan diakkasikan pada Akun sementara       0         Investas Saham       0       0         Investas Saham       0       0         Investas Saham       1.00.0000,0       0         Investas Saham       1.00.0000,0         Stock Awal :       3         Harga Pokok Satuan :       IDR         Investas Di Lotto Buku       Vindore (F1) Petunjuk         Intersent Colority Unit Colori (Solithon Colority Unit Colori (Solithon Colority Uni                                                                                                    |                                                                                                    | 130-10                                                                                                    | Piutang Girg                                                                                                    |                                                                                                    |                                                                                                    |                                                                                                    |                                                                                                    |                    | 11.550.000                                                                                                    | 0                                                                                                  |        |
| 130-00       Coderigen Putang       0         130-00       Persedaan Barang Dagang       102.285.500,0         140-20       Persedaan 2       0         140-30       Persedaan 2       0         140-30       Persedaan 2       0         140-30       Persedaan 3       0         150-30       Persedaan 4       0         150-30       Persedaan 4       0         150-30       Persedaan 4       0         150-30       Persedaan 4       0         150-30       Persedaan 4       0         150-30       Investas Oblayer d Mula       0         150-30       Investas Oblayer d Mula       0         150-30       Investas Oblayer d Mula       0         170-30       Bangunan       1.000.000,0         Velocitik       Ratal       Peterse         Intri Saldo Awal Persectiaan       Petunjuk         Kode Barang :       BTAACER       Ø         Stock Awal :       3       Harga Pokok Satuan :       IDR         Itarga Pokok Satuan :       IDR       IDR       IDR         Itarga Pokok Satuan :       IDR       IDR       IDR         Itarga Pokok Satuan :       IDR       IDR                                                                                                    |                                                                                                    | 130-20                                                                                                    | Piutang Usa                                                                                                    | ha                                                                                                    |                                                                                                    |                                                                                                    |                                                                                                    |                    |                                                                                                    | .0                                                                                                 |        |
| 130-50       Pettang kon Usaha                                                                                                    |                                                                                                    | 130-40                                                                                                    | Cadangan k                                                                                                    | erugian Piut                                                                                                    | ang                                                                                                    |                                                                                                    |                                                                                                    |                    |                                                                                                    | ,0                                                                                                 |        |
| 140-10       Persedam 2       102.285.500,0         140-30       Persedam 2       0         140-30       Persedam 3       0,0         150-10       Pepsk Dbayer dHvida       0,0         150-20       Auran Dbayer dHvida       0,0         150-20       Auran Dbayer dHvida       0,0         150-20       Auran Dbayer dHvida       0,0         150-20       Investas Objaga       0,0         170-20       Bengunan       0,0         170-20       Bengunan       0,0         170-20       Bengunan       0,0         Niai sebear Rp.,0 akan dakkaskan pada Akun sementara       Petunjuk         Entri Saldo Awal Persediaan       Petunjuk         Kode Barang :       BTAACEER         Stock Awal :       3         Harga Pokok Satuan :       IDR         Rp 5,450.000       Serial Number       Batal         Retail       Petunjuk       Petunjuk         Itaga Pokok Satuan :       IDR       IDR         Robal       Sooo0, 180,000       Ideata         Itaga Pokok Satuan :       IDR       IDR         Itaga Pokok Satuan :       IDR       IDR         Itaga Pokok Satuan :       IDR       IDR <td></td> <td>130-50</td> <td>Piutang Nor</td> <td>Usaha</td> <td></td> <td></td> <td></td> <td></td> <td></td> <td>,0</td> <td></td>                                                                                                    |                                                                                                    | 130-50                                                                                                    | Piutang Nor                                                                                                    | Usaha                                                                                                    |                                                                                                    |                                                                                                    |                                                                                                    |                    |                                                                                                    | ,0                                                                                                 |        |
| 140-30       Persedan 3       ,0         140-40       Persedan 3       ,0         150-10       Pejskibayr di Mula       ,0         150-20       Aurana Dibayr di Mula       ,0         150-20       Aurana Dibayr di Mula       ,0         150-20       Investas Saham       ,0         160-20       Investas Saham       ,0         170-20       Bengunan       ,0         170-20       Bengunan       ,0         Nei sebesar Rp ,0 akan dialokasikan pada Akun sementara       Petwenk Rate         Entri Saldo Awal Persediaan       Petwenk Rate         Entri Saldo Awal Persediaan       Petwenk Rate         Entri Saldo Awal Persediaan       Petwenk Rate         Rp 5.450.000       Serial Number       Batal         Rekam       20         ahir Sandard Edisi Pendidikan 5.1 - Maret 2017 - ct/data zahirtugas akhiript. aneka sistim informasi gdt@locaho       C         setting Bugin Lutup Buku Window [F1] Petunjuk       Persedan Rate       Persedan Rate         Arata Barra       108       2.0 bat       20000, 1.50000, 0.1000, 0.1000, 0.1000, 0.1000, 0.1000, 0.1000, 0.1000, 0.1000, 0.1000, 0.1000, 0.1000, 0.1000, 0.1000, 0.1000, 0.1000, 0.1000, 0.1000, 0.1000, 0.1000, 0.1000, 0.1000, 0.1000, 0.1000, 0.1000, 0.1000, 0.1000, 0.1000, 0.1000, 0.1000, 0.1000, 0.1000, 0.1000, 0.1000, 0.1000, 0.1000, 0.1                                                                                                    |                                                                                                    | 140-10                                                                                                    | Persediaan                                                                                                    | Barang Daga                                                                                                    | ang                                                                                                    |                                                                                                    |                                                                                                    |                    | 102.286.500                                                                                                    | 0,0                                                                                                |        |
| 140-30       Persedaan 3         150-30       Persedaan 4         150-30       Asarana Ibbaya d Muka         150-30       Asarana Ibbaya d Muka         150-30       Livestasi Oblgasi         150-30       Livestasi Oblgasi         150-30       Livestasi Oblgasi         170-30       Bangunan         170-30       Bangunan         Investasi Oblgasi       .000         170-30       Bangunan         Investasi Oblgasi       .000         Investasi Oblgasi       .0000         Investasi                                                                                                    |                                                                                                    | 140-20                                                                                                    | Persediaan                                                                                                    | 2                                                                                                    |                                                                                                    |                                                                                                    |                                                                                                    |                    |                                                                                                    | ,0                                                                                                 |        |
| 190-00       Petrobadi 4         190-00       Petrobadi 4         190-20       Asarana Dibayar di Muka         190-20       Asarana Dibayar di Muka         190-20       Petrobadai 4         190-20       Prestadi Salama         190-20       Investadi Salama         190-20       Investadi Salama         190-20       Investadi Salama         190-20       Investadi Salama         190-20       Investadi Salama         190-20       Bangunan         Niai sebesar Rp. () akan dialokasikan pada Akun sementara         Petrobak       Batal         Retrin       Stock Awal :         190-20       Stock Awal :         190-30       Stock Awal :         190-30       Stock Awal :         190-30       Stock Awal :         190-30       Stock Awal :         190-30       Stock Awal :         190-30       Stock Awal :         191-30       Taruba         Stock Awal :       Batal         190-30       Stock Awal :         190-30       Stock Awal :         190-30       Stock Awal :         190-30       Context (Mindow (FI) Petrinjok         190-30                                                                                                    |                                                                                                    | 140-30                                                                                                    | Persediaan                                                                                                    | 3                                                                                                    |                                                                                                    |                                                                                                    |                                                                                                    |                    |                                                                                                    | ,0                                                                                                 |        |
| 100 - 20       Accorrect Disbayer of Make                                                                                                    |                                                                                                    | 150-10                                                                                                    | Perseulaan<br>Pajak Dibay                                                                                                    | 7<br>ar di Muka                                                                                                    |                                                                                                    |                                                                                                    |                                                                                                    |                    |                                                                                                    | ,0                                                                                                 |        |
| 190-21       Perferenciapage       1.000.000,0         190-23       Immestasi Saham       0.0         170-20       Bangunan       0.0         Nilai sebesar Rp.,0 akan dialokaskan pada Akun sementara       Pehmisk       Batel         Reference       Pehmisk       Batel       Reference         Entri Saldo Awal Persediaan       Pehmisk       Batel       Reference         Entri Saldo Awal Persediaan       Pehmisk       Batel       Reference         Stock Awal :       3       Harga Pokok Satuan :       IDR       Pehmisk       Petunjuk         Kode Barang :       ETAACER       Petunjuk       Petunjuk       Petunjuk       Petunjuk         Kode Barang :       BTAACER       Petunjuk       Petunjuk       Petunjuk       Petunjuk         Kode Barang :       Batal       Rekam       IDR       Petunjuk       Petunjuk       Petunjuk         Kode Barang :       Eritika Sahiritugas akhirjot. aneka istim informasigdb@localho       -       -       -       -       -       -       -       -       -       -       -       -       -       -       -       -       -       -       -       -       -       -       -       -       -       - <t< td=""><td></td><td>150-20</td><td>Asuransi Dil</td><td>avar di Muki</td><td>a</td><td></td><td></td><td></td><td></td><td>.0</td><td></td></t<>                                                                                                    |                                                                                                    | 150-20                                                                                                    | Asuransi Dil                                                                                                    | avar di Muki                                                                                                    | a                                                                                                    |                                                                                                    |                                                                                                    |                    |                                                                                                    | .0                                                                                                 |        |
| 160-10       Investasi Saham       ,0         170-20       Bangunan       ,0         170-20       Bangunan       ,0         Niai sebesar Rp ,0 akan dalakasikan pada Akun sementara       ,0         Intri Saldo Awal Persediaan       ,0         Entri Saldo Awal Persediaan       Petunjuk         Kode Barang:       BTAACER         Stock Awal :       .3         Harga Pokok Satuan :       IDR         Retail       Reteam         Retail       Reteam         Stock Awal :       .3         Harga Pokok Satuan :       IDR         Retail       Reteam         Retail       Reteam         Retail       Retail         Retail       Retail         Retail       Retail         Retail       Retail         Ratail       Retail         Retail                                                                                                    |                                                                                                    | 150-21                                                                                                    | Perlengkapa                                                                                                    | an                                                                                                    |                                                                                                    |                                                                                                    |                                                                                                    |                    | 1.000.000                                                                                                    | 0,0                                                                                                |        |
| 100-20       Trvestal Obligati       ,0         170-20       Bangunan       ,0         170-20       Bangunan       ,0         Nilai sebesar Rp ,0 akan dialokasikan pada Akun sementara       Ratal       Reterm         Entri Saldo Awal Persediaan       Petunjuk         Kode Barang :       BTAACER       Ø         Stock Awal :       3       Harga Pokok Satuan :       IDR         Harga Pokok Satuan :       IDR       Rekam       IDR         Stock Awal :       3       Harga Pokok Satuan :       IDR         Rp 5.450.000       Serial Number       Batal       Rekam         Stock Awal :       3       Harga Pokok Satuan :       IDR         Re Setting Blogin Intup Buku Window [F1] Petunjuk       Immedia       Analaa Baria         Reserve       Batal       Rekam       Immedia         Mar Barang       Output Viet Crit & Satuat       Immedia       Immedia       Immedia         Viet Crit Viet Satuat       Teresde Ukt       Nie Totel       Remoter       Immedia         Viet Crit Viet Kamera       IDR       2.0 Bush Stoon0,0       1.00.00,0,0       Immedia       Remoter         Viet Crit Viet Kamera       IDR       2.0 Bush Stoon0,0       1.00.00,0,0       Immedia <td></td> <td>160-10</td> <td>Investasi Sa</td> <td>aham</td> <td></td> <td></td> <td></td> <td></td> <td></td> <td>,0</td> <td></td>                                                                                                    |                                                                                                    | 160-10                                                                                                    | Investasi Sa                                                                                                    | aham                                                                                                    |                                                                                                    |                                                                                                    |                                                                                                    |                    |                                                                                                    | ,0                                                                                                 |        |
| 170-10       Tanah       ,0         170-20       Bangunan       ,0         Niai sebesar Rp ,0 akan dalokaskan pada Akun sementara       ,0         Petanské       Ratal       Reterm         Entri Saldo Awal Persediaan       Petanské       Ratal       Reterm         Kode Barang :       BTAACER       Ø       Ø         Stock Awal :       3       Harga Pokok Satuan :       IDR         Reterm       Rp 5.450.000       Serial Number       Batal       Rekam         ahir Standard Edisi Pendidikan 5.1 - Maret 2017 - c\\data zahir\tugas akhir\tugas akh                                                                                                    |                                                                                                    | 160-20                                                                                                    | Investasi O                                                                                                    | oligasi                                                                                                    |                                                                                                    |                                                                                                    |                                                                                                    |                    |                                                                                                    | ,0                                                                                                 |        |
| 170-20       Bangunan       ,0         Nilai sebesar Rp.,0 akan dalokasikan pada Akun sementara       Petuntuk Ratal       Reterm         Entri Saldo Awal Persediaan       Petuntuk Ratal       Reterm         Entri Saldo Awal Persediaan       Petunjuk         Kode Barang :       BTAACER       S         Stock Awal :       3       Harga Pokok Satuan :       IDR         Harga Pokok Satuan :       IDR       Rekam       -         ahir Standard Edis Pendidikan 51- Maret 2017 - c\data zahir\tugas akhir\pt. aneka sistim informasi.gdb@localho       -       -         Ike Setting Plugin Iutup Buku Window [F1]Petunjuk       Facebark       Facebark       Facebark       Analas Barna         Analas Barna       Batal       Rekam       -       -       -         Analas Barna       Facebark       Facebark       -       -       -         Analas Barna       Facebark       Facebark       -       -       -         Analas Barna       Stocologin Stocologin Stoc                                                                                                    |                                                                                                    | 170-10                                                                                                    | Tanah                                                                                                    |                                                                                                    |                                                                                                    |                                                                                                    |                                                                                                    |                    |                                                                                                    | ,0                                                                                                 |        |
| Niel sebesar Rp.,0 akan dialokaskan pada Akun sementara         Petunsik Ratal Reform         Entri Saldo Awal Persediaan         Entri Saldo Awal Persediaan         Petunsik Ratal         Entri Saldo Awal Persediaan         Petunsik         Kode Barang :       BTAACER         Stock Awal :         Jaga Pokok Satuan :       JDR         Rp 5,450.000         Serial Number       Batal       Rekam         able Standar Edisi Pendidikan 5.1 - Maret 2017 - c:\data zabin'\tugas ablin\pt. aneka sistim informasi.gdb@localho       -         able Standar Edisi Pendidikan 5.1 - Maret 2017 - c:\data zabin'\tugas ablin\pt. aneka sistim informasi.gdb@localho       -         able Standar Edisi Pendidikan 5.1 - Maret 2017 - c:\data zabin'tugas ablin\pt. aneka sistim informasi.gdb@localho       -         able Standar Edisi Pendidikan 5.1 - Maret 2017 - c:\data zabin'tugas ablin\pt. aneka sistim informasi.gdb@localho       -         able Standar Edisi Pendidikan 5.1 - Maret 2017 - c:\data zabin'tugas ablin\pt. aneka sistim informasi.gdb@localho       -         able Standar Edisi Pendidikan 5.1 - Maret 2017 - c:\data zabin'tugas ablin\pt. aneka sistim infor                                                                                                    |                                                                                                    | 170-20                                                                                                    | Bangunan                                                                                                    |                                                                                                    |                                                                                                    |                                                                                                    |                                                                                                    |                    |                                                                                                    | ,0 v                                                                                               |        |
| Petersk Batel Referent         Entri Saldo Awal Persediaan       Petunjuk         Entri Saldo Awal Persediaan       Petunjuk         Kode Barang :       BTAACER         Stock Awal :       3         Harga Pokok Satuan :       IDR         Rp 5.450.000       Serial Number       Batal       Rekam         ahir Standard Edis Pendidikan 5.1 - Maret 2017 - c\data zahir\tuges akhir\pt. aneka sistim informasi.gdb@localho       -       -         Its Setting Plugin I utup Buku Window (Fi) Petunjuk       Persedian       Expanse       Persedian       Fasilitas         Arakea Beatry Acer Original Data Valuation (Fi) Petunjuk       Persedian (Finter Participan)       Fasilitas       Analea Bender Relevant         Marga Deskript       Disal Original Data Valuation (Fi) Petunjuk       Fasilitas       Analea Bender Relevant       Analea Bender Relevant         Marga Deskript       Disal Original DB (K) Util Confity (S Seldo (L) Util 200000, 0 1300,000, 0 935,000, 0 930,000, 0 930,0                                                                                                    |                                                                                                    |                                                                                                    | Nilai seb                                                                                                    | esar Rp ,0 al                                                                                                    | kan dialokasikan p                                                                                                    | oada Akun sem                                                                                                    | entara                                                                                                    |                    |                                                                                                    |                                                                                                    | _      |
| Entri Saldo Awal Persediaan       X         Entri Saldo Awal Persediaan       Petunjuk         Kode Barang :       BTAACER         Stock Awal :       3         Harga Pokok Satuan :       IDR         Rp 5.450.000       Serial Number         Batal       Rekam         ahir Standard Edisi Pendidikan 5.1 - Maret 2017 - c\data zahir\tuges akhir\pt. aneka sistim informasi.gdb@localho       -         its Setting Blugin Iutup Buku Window (F1) Petunjuk       -         Its Setting Blugin Iutup Buku Window (F1) Petunjuk       -         Its Setting Blugin Iutup Buku Window (F1) Petunjuk       -         Its Setting Blugin Iutup Buku Window (F1) Petunjuk       -         Its Setting Blugin Iutup Buku Window (F1) Petunjuk       -         Its Setting Blugin Iutup Buku Window (F1) Petunjuk       -         Its Setting Blugin Iutup Buku Window (F1) Petunjuk       -         Its Setting Bluetonh Adapter       IDR 2.0 Unit 200000,0 1300.000,0 995.000,0 995.0                                                                                                    |                                                                                                    |                                                                                                    |                                                                                                    |                                                                                                    |                                                                                                    |                                                                                                    | Petuniuk                                                                                                    | Bat                | al Rel                                                                                                    | kam                                                                                                |        |
| Entri Saldo Awal Persediaan       Petunjuk         Kode Barang :       BTAACER         Stock Awal :       3         Harga Pokok Satuan :       IDR         Rp 5.450.000       Serial Number         Batal       Rekam         ahir Standard Edisi Pendidikan 5.1 - Maret 2017 - cl\data zahir\tugas akhir\pt. aneka sistim informasi.gdb@localho       -         ahir Standard Edisi Pendidikan 5.1 - Maret 2017 - cl\data zahir\tugas akhir\pt. aneka sistim informasi.gdb@localho       -         le Setting Plugin Tutup Buku Window (F1) Petunjuk       -         Atar Barang       Openyo Y       Goffin 100 Sociologi 1000.000,0         Petungtan       Petudifin Reveal       Petudifin Reveal         Atar Barang       Openyo Y       Goffin 12 Soda       Petudifin Reveal         Acer Battry Acer Orginal DR 2,0 Buah 2000,0       15.108.000,0       File       Petudifin Reveal       Petudifin Reveal         Vis CCTV 4 Kamera       DR 2,0 Unit 755000,0       15.000,00,0       Petudifia       Reversion Reveal       Petudifia         Vis CCTV 4 Kamera       DR 2,0 Unit 75500,0,0       15.000,00,0       Petudifia       Petudifia         Vis CCTV 4 Kamera       DR 2,0 Unit 75500,0,0       15.000,00,0       Petudifia       Petudifia         Vis CCTV 4 Kamera       DR 2,0 Unit 7200,0,0 <td< td=""><td></td><td>Entri S</td><td>aldo Awal</td><td>Persedia</td><td>aan</td><td></td><td></td><td></td><td>×</td><td></td><td>-</td></td<>                                                                                                    |                                                                                                    | Entri S                                                                                                    | aldo Awal                                                                                                    | Persedia                                                                                                    | aan                                                                                                    |                                                                                                    |                                                                                                    |                    | ×                                                                                                    |                                                                                                    | -      |
| Kode Barang :       BTAACER         Stock Awal :       3         Harga Pokok Satuan :       IDR         Rp 5.450.000       Serial Number         Batal       Rekam         ahir Standard Edisi Pendidikan 5.1 - Maret 2017 - c:\data zahir\tugas akhir\pt. aneka sistim informasi.gdb@localho       -         ike Setting Plugin Lutup Buku Window [F1] Petunjuk       Image: Control of the setting Perulation informasi.gdb@localho       -         Afar Barang       Deskippi       Control of the setting Perulation informasi.gdb@localho       Control of the setting Perulation informasi.gdb@localho       Control                                                                                                    |                                                                                                    | Entri                                                                                                    | Saldo Awa                                                                                                    | al Perse                                                                                                    | diaan                                                                                                    |                                                                                                    |                                                                                                    | P                  | etuniuk                                                                                                    |                                                                                                    |        |
| Kode Barang :       BTAACER         Stock Awal :       3         Harga Pokok Satuan :       IDR         Rp 5.450.000       Serial Number         Batal       Rekam         ahir Standard Edisi Pendidikan 5.1 - Maret 2017 - cl\data zahir\tugas akhir\pt. aneka sistim informasi.gdb@localho       -         ahir Standard Edisi Pendidikan 5.1 - Maret 2017 - cl\data zahir\tugas akhir\pt. aneka sistim informasi.gdb@localho       -         ahir Standard Edisi Pendidikan 5.1 - Maret 2017 - cl\data zahir\tugas akhir\pt. aneka sistim informasi.gdb@localho       -         ahir Standard Edisi Pendidikan 5.1 - Maret 2017 - cl\data zahir\tugas akhir\pt. aneka sistim informasi.gdb@localho       -         ahir Standard Edisi Pendidikan 5.1 - Maret 2017 - cl\data zahir\tugas akhir\pt. aneka sistim informasi.gdb@localho       -         ahir Standard Edisi Pendidikan 5.1 - Maret 2017 - cl\data zahir\tugas akhir\pt. aneka sistim informasi.gdb@localho       -         ahir Standard Edisi Pendidikan 5.1 - Maret 2017 - cl\data zahir\tugas akhir\pt. aneka sistim informasi.gdb@localho       -         aftar Barang       @localho tugas       aneka Satuan       -         aftar Barang       @localho tugas       aneka Satuan       -         aftar Barang       @cor of updas tugas       -       -       -         aftar Barang       @cor of updas tugas       -       -       -                                                                                                    |                                                                                                    |                                                                                                    |                                                                                                    |                                                                                                    |                                                                                                    |                                                                                                    |                                                                                                    | _                  |                                                                                                    |                                                                                                    |        |
| Stock Awal :       3         Harga Pokok Satuan :       IDR         Rp 5.450.000       Serial Number         Batal       Rekam         ahir Standard Edisi Pendidikan 5.1 - Maret 2017 - c:\data zahir\tugas akhir\pt. aneka sistim informasi.gdb@localho       -         ike Setting Plugin Tutup Buku Window [F1] Petunjuk       Image Pokok       Image Pokok         aftar Barano       Image Pokok       Image Pokok       Image Pokok         aftar Barano       Image Pokok       Image Pokok       Image Pokok       Image Pokok         aftar Barano       Image Pokok       Image Pokok       Image Pokok       Image Pokok       Image Pokok         aftar Barano       Image Pokok       Image Pokok       Image Pokok       Image Pokok       Image Pokok         aftar Barano       Image Pokok       Image Pokokok       Image Pokokok       <                                                                                                    |                                                                                                    | Koo                                                                                                    | de Barang :                                                                                                    |                                                                                                    | BTAACER                                                                                                    |                                                                                                    |                                                                                                    | 9                  | f                                                                                                    |                                                                                                    |        |
| Harga Pokok Satuan :       IDR         Rp 5.450.000       Serial Number       Batal       Rekam         ahir Standard Edisi Pendidikan 5.1 - Maret 2017 - cl\data zahir\tugas akhir\pt. aneka sistim informasi.gdb@localho       -       -         ahir Standard Edisi Pendidikan 5.1 - Maret 2017 - cl\data zahir\tugas akhir\pt. aneka sistim informasi.gdb@localho       -       -         ahir Standard Edisi Pendidikan 5.1 - Maret 2017 - cl\data zahir\tugas akhir\pt. aneka sistim informasi.gdb@localho       -       -         ite Setting Plugin Tutup Buku Window [F1] Petunjuk       -       -       -       -         for Barano       Confex       Soutian       Faresedia Unit       Faresedia Direkt       Faresedia Unit       Faresedia Direkt       Fasilitas         Afar Barano       Deskripsi       Valuta       Tersedia Unit       Harga Pokok       Nial Total       -       -         AcER       Battry Acer Original       DR       2,0 Unit       22000,0, 1.000.000,0       935.000,0       -       Analisa Bienis         Acer Chriginal       DR       2,0 Unit       720000,0, 1.000.000,0       935.000,0       935.000,0       -       Data - Data         Via CCTV 4 Kamera       DR       1,0 Buah       95000,0       940.000,0       -       Data - Data         Na CCTV 4 Kamera <td< td=""><td></td><td>Sto</td><td>ck Awal :</td><td></td><td></td><td></td><td>3</td><td></td><td></td><td></td><td></td></td<>                                                                                                    |                                                                                                    | Sto                                                                                                    | ck Awal :                                                                                                    |                                                                                                    |                                                                                                    |                                                                                                    | 3                                                                                                    |                    |                                                                                                    |                                                                                                    |        |
| Rp 5.450.000         Serial Number       Batal       Rekam         ahir Standard Edisi Pendidikan 5.1 - Maret 2017 - c:\data zahir\tugas akhir\pt. aneka sistim informasi.gdb@localho       –         la Serial Number       Batal       Rekam         ahir Standard Edisi Pendidikan 5.1 - Maret 2017 - c:\data zahir\tugas akhir\pt. aneka sistim informasi.gdb@localho       –         la Setting Blugin Lutup Buku Window [F1] Petunjuk       –         Iter Barang       Control       Control       Fasilitas         aftar Barang       © Display       Control       Fasilitas       Analisa Binis         ACE:       Battry Acer Original       DR       2.0 Buah       S0000,0       1.000.000,0         DP       Bluetooth Adapter       DR       8.0 Buah       20000,0       145.0000,0       Total         V4       CCTV 4 Kamera       IDR       2.0 Unit       210000,0       43.0000,0       935.000,0       Data - Data         V4       CCTV 4 Kamera       IDR       2.0 Unit       210000,0       43.0000,0       235.000,0       Data - Data         V4       CCTV 4 Kamera       IDR       2.0 Unit       210000,0       43.0000,0       24.0000,0       24.0000,0       24.0000,0       24.0000,0       24.0000,0       24.0000,0       24.0000,0       <                                                                                                    |                                                                                                    | Har                                                                                                    | rga Pokok S                                                                                                    | atuan :                                                                                                    |                                                                                                    |                                                                                                    |                                                                                                    |                    |                                                                                                    |                                                                                                    |        |
| Rp 5.450.000         Serial Number       Batal       Rekam         ahir Standard Edisi Pendidikan 5.1 - Maret 2017 - c\\data zahir\tugas akhir\pt. aneka sistim informasi.gdb@localho       —       —         ile Setting Plugin Iutup Buku Window [F1] Petunjuk       —       —       —       —         ile Setting Plugin Iutup Buku Window [F1] Petunjuk       —       —       —       —       —         aftar Barang       Penjualan       Penjualan       Penj                                                                                                    |                                                                                                    |                                                                                                    |                                                                                                    |                                                                                                    |                                                                                                    |                                                                                                    | IDR                                                                                                    |                    |                                                                                                    |                                                                                                    |        |
| Serial Number     Batal     Rekam       ahir Standard Edisi Pendidikan 5.1 - Maret 2017 - c'\data zahir\tugas akhir\pt. aneka sistim informasi.gdb@localho     -       ite Setting Plugin Iutup Buku Window [F1] Petunjuk     -       ite Setting Plugin Iutup Buku Window [F1] Petunjuk     -       aftar Barang     Penjualan       ite Setting Plugin Iutup Buku Window [F1] Petunjuk     -       aftar Barang     Penjualan       ite Setting Plugin Iutup Buku Window [F1] Petunjuk     -       aftar Barang     Penjualan       ite Setting Plugin Iutup Buku Window [F1] Petunjuk     -       aftar Barang     Penjualan       Display     Cosik I Stada       Car Chage Double USB     IDR       110     Carl Chage Double USB       121     Carl Chage Double USB       121     Carlo Carlo Barge Double USB       121     Carlo Carlo Barge Double USB       121     Carlo Barge Double USB       121     Carlo Barge Double USB       121     Carlo Barge Double USB       121     Carlo Carlo Barge Double USB       121     Carlo Carlo Barge Double USB       121     Carlo Carlo Barge Double USB       121     Carlo Carlo Barge Double USB       121     Carlo Carlo Barge Double USB       121     Carlo Barge Double USB       121                                                                                                    |                                                                                                    |                                                                                                    |                                                                                                    |                                                                                                    |                                                                                                    |                                                                                                    | IDR                                                                                                    |                    |                                                                                                    |                                                                                                    |        |
| ahir Standard Edisi Pendidikan 5.1 - Maret 2017 - c'\data zahir\tugas akhir\pt. aneka sistim informasi.gdb@localho   ite Setting Plugin Iutup Buku Window [F1] Petunjuk  fersedian Peresenan Peresenan Para Peresenan Peresenan Peresena                                                                                                    |                                                                                                    |                                                                                                    |                                                                                                    |                                                                                                    |                                                                                                    | Rp 5.450.(                                                                                                    | IDR                                                                                                    |                    |                                                                                                    |                                                                                                    |        |
| Ite Setting       Pluguin       Turb Buku       Window       [F1] Petunjuk                                                                                                    |                                                                                                    | Se                                                                                                    | rial Number                                                                                                    |                                                                                                    |                                                                                                    | Rp 5.450.0                                                                                                    | IDR<br>000<br>atal                                                                                                    | Re                 | :kam                                                                                                    |                                                                                                    |        |
| Acto         Diminibiasi         Personant         Personant         Personant         Personant           aftar Barang           Display         Personant         Personant         Pers                                                                                                    | ahir Standar                                                                                                    | rd Edisi Pend                                                                                                    | rial Number                                                                                                    | et 2017 - c:∖d                                                                                                    | ata zahir\tugas al                                                                                                    | Rp 5.450.(<br>B                                                                                                    | IDR<br>000<br>atal                                                                                                    | Re<br>gdb@li       | kam                                                                                                    |                                                                                                    |        |
| Ratic       Deskripsi       Paludalia       Restaurati       Carrie Council         aftar Barang                                                                                                    | Zahir Standar<br>ile Setting                                                                                                    | rd Edisi Pend                                                                                                    | rial Number<br>idikan 5.1 - Marc                                                                                                    | et 2017 - c:\d<br>ndow [F1]                                                                                                    | <br>lata zahir∖tugas al<br>Petunju <u>k</u>                                                                                                    | Rp 5.450.(<br>B<br>khir\pt. aneka s                                                                                                    | IDR<br>000<br>atal                                                                                                    | Re<br>gdb@le       | e <b>kam</b>                                                                                                    |                                                                                                    | -      |
| Parana         Deskripsi         Valuta         Tersedia         Unit         Harga Pokok         Nilai Total           ACER         Battry Acer Original         IDR         2,0         Buah         50000,0         1.000.000,0         Analias Bienis           ACER         Battry Acer Original         IDR         2,0         Buah         50000,0         1.000.000,0         Analias Bienis           ACER         Battry Acer Original         IDR         2,0         Buah         50000,0         1.000.000,0         Analias Bienis           ACER         Battry Acer Original         IDR         2,0         Unit         210000,0         15.108.000,0         940.000,0           Vi6         CCTV 4 Kamera         IDR         2,0         Unit         4200000,0         8.400.000,0         16.400,000,0         16.400,000,0         16.400,000,0         16.400,000,0         16.400,000,0         16.400,000,0         16.400,000,0         16.400,000,0         16.400,000,0         16.400,000,0         16.400,000,0         16.400,000,0         16.400,000,0         16.400,000,0         16.400,000,0         16.400,000,0         16.400,000,0         16.400,000,0         16.400,000,0         16.400,000,0         16.400,000,0         16.400,000,0         16.400,000,0         16.400,000,0         16.400,000,0                                                                                                    | ahir Standar<br>ile Setting                                                                                                    | rd Edisi Pend                                                                                                    | rial Number<br>idikan 5.1 - Marc<br>Lutup Buku W                                                                                                    | et 2017 - c:\d<br>ndow [F1]                                                                                                    | ata zahir\tugas al<br>Petunju <u>k</u>                                                                                                    | Rp 5.450.(<br>B<br>khir\pt. aneka s                                                                                                    | IDR<br>000<br>atal [<br>.istim informasi.                                                                                                    | Re<br>gdb@ld       | <mark>:kam</mark><br>ocalho —                                                                                                    |                                                                                                    | -      |
| Eisarang         Deskrips         Valuta         Tersedia Unit         Harga Pokok         Nami Total         Analisa Bisnis           AcER         Batry Acer Original         IDR         2,0 Buah         50000,0 1000.000,0         1.40000,0         Reminder         Kalender           CG         Car Chager Double USB         IDR         11,0 Buah         85000,0         935.000,0         144.000,0         Kalender           V16         CCTV 16 Kamera         IDR         2,0 Unit         7554000,0         15.108.000,0         4.200.000,0         4.200.000,0         4.200.000,0         4.200.000,0         4.200.000,0         4.200.000,0         4.200.000,0         4.200.000,0         4.200.000,0         780.000,0         241.000,0         241.000,0         241.000,0         241.000,0         241.000,0         241.000,0         241.000,0         241.000,0         241.000,0         241.000,0         241.000,0         241.000,0         241.000,0         241.000,0         241.000,0         241.000,0         241.000,0         241.000,0         241.000,0         241.000,0         241.000,0         241.000,0         241.000,0         241.000,0         241.000,0         241.000,0         241.000,0         241.000,0         241.000,0         241.000,0         241.000,0         241.000,0         241.000,0         2                                                                                                    | ahir Standar<br>ile Setting                                                                                                    | rd Edisi Pend<br>Plugin 1                                                                                                    | rial Number<br>idikan 5.1 - Marc<br>[utup Buku W<br>Panjuatan                                                                                                    | et 2017 - c:\d<br>ndow [F1]<br>Penntellan                                                                                               | ata zahir\tugas al<br>Petunjuk                                                                                                    | Rp 5.450.(<br>B<br>chir\pt. aneka s                                                                                                    | IDR<br>000<br>atal                                                                                                    | Re<br>gdb@l        | <mark>:kam</mark><br>ocalho —                                                                                                    |                                                                                                    | -      |
| ALEX         Data // Ale Original         Dix         2.0         Dual         30000,0         1.000,00,0         Reminder         Reminder           CG         Car Chager Double USB         IDR         11,0         Buah         85000,0         935,000,0         935,000,0         934,000,0         104,000,0         100,000,0         104,000,0         100,000,0         104,000,0         110,000,0         100,000,0         100,000,0         100,000,0         110,000,0         110,000,0         110,000,0         110,000,0         110,000,0         110,000,0         110,000,0         110,000,0         110,000,0         110,000,0         110,000,0         110,000,0         110,000,0         110,000,0         110,000,0         110,000,0         110,000,0         110,000,0         110,000,0         110,000,0         110,000,0         110,000,0         110,000,0         110,000,0         110,000,0         120,0000,0         120,000,0         120,000,0         120,000,0         120,000,0         120,000,0         120,000,0         120,000,0         120,000,0         120,000,0         120,000,0         120,000,0         120,000,0         120,000,0         120,000,0         120,000,0         120,000,0         120,000,0         120,000,0         120,000,0         120,000,0         120,000,0         120,000,0         120,0                                                                                                    | ahir Standar<br>ile Setting<br>adata ii<br>adata an                                                                                                    | rd Edisi Pend<br>Plugin I                                                                                                    | idikan 5.1 - Mar<br>(utup Buku W<br>Penjuatah<br>Boppaga                                                                                                    | et 2017 - c:\d<br>ndow [F1]<br>Penibelian<br>y L Ggafik                                                                                 | ata zahir\tugas al<br>Petunjuk<br>KeseBank<br>: jog Saldg                                                                                                    | Rp 5.450.(<br>B<br>khir\pt. aneka s<br>Persetikaan<br>Q Cari O O                                                                                                    | IDR                                                                                                    | Re<br>gdb@l4       | -kam<br>ocalho –<br>Fasilitas                                                                                                    |                                                                                                    | -      |
| CG       Car Chager Double USB       IDR       11,0       Buah       85000,0       935.000,0       Filter       Kalender         V16       CCTV 4 Kamera       IDR       2,0       Unit       755400,0       15.108.000,0       4.200.000,0         V4       CCTV 4 Kamera       IDR       2,0       Unit       4200000,0       4.200.000,0       4.200.000,0         V6       CCTV 4 Kamera       IDR       2,0       Unit       420000,0       8.400.000,0       4.200.000,0         10       Catride Canon 810 BK       IDR       4,0       Buah       125000,0       780.000,0       940.000,0         11       Catride Canon 810 EK       IDR       4,0       Buah       125000,0       940.000,0       940.000,0         Total :       43 item         Penjualan         Minggu, 01 Januari 2017 - Minggu, 31 Desember 2017       Filter       Max         ,0       ,0       ,0       ,0       ,0       ,0       ,0       ,0       ,0       ,0       ,0         ,0       ,0       ,0       ,0       ,0       ,0       ,0       ,0       ,0       ,0       ,0       ,0       ,0       ,0       ,0       ,0                                                                                                    | ahir Standar<br>ile Setting<br>adata B<br>aftar Baran<br>e Barang                                                                                                    | rd Edisi Pend<br>Plugin 1<br>Plugin 1<br>Plugin 1<br>Peskripsi                                                                                                    | idikan 5.1 - Marc<br>Jutup Buku W<br>Canyatan<br>Displa                                                                                                    | et 2017 - c:\d<br>ndow [F1]<br>Pentbélfan<br>y L. Grafik<br>Valuta                                                                      | ata zahir\tugas al<br>Petunjuk<br>Kasubank<br>Terseda Unt                                                                                                    | Rp 5.450.(<br>B<br>khir\pt.anekas<br>Persettaan<br>Q cari ()<br>Harga Pokok                                                                                                    | IDR<br>000<br>atal<br>istim informasi.<br>Update P Fit<br>Niai Total<br>i mo and                                                                                                    | Re<br>gdb@li       |                                                                                                    |                                                                                                    | -      |
| V16     CCTV 16 Kamera     IDR     2,0 Unit     7755000,0     15.108.00,0       V4     CCTV 4 Kamera     IDR     2,0 Unit     210000,0     4.200.000,0       V8     CCTV 18 Kamera     IDR     2,0 Unit     210000,0     4.200.000,0       10     Catride Canon 810 BK     IDR     4,0 Buah     195000,0     780.000,0       11     Catride Canon 810 BK     IDR     4,0 Buah     195000,0     780.000,0       Penjualan       Minggu, 01 Januari 2017 - Minggu, 31 Desember 2017       ,0     ,0     ,0     ,0     ,0     ,0     ,0       ,0     ,0     ,0     ,0     ,0     ,0     ,0     ,0       ,0     ,0     ,0     ,0     ,0     ,0     ,0     ,0       ,0     ,0     ,0     ,0     ,0     ,0     ,0     ,0       Later Pariatan       Minggu, 01 Januari 2017 - Minggu, 31 Desember 2017       Filter     Max       ,0     ,0     ,0     ,0     ,0     ,0       ,0     ,0     ,0     ,0     ,0     ,0     ,0       ,0     ,0     ,0     ,0     ,0     ,0     ,0       ,0     ,0     ,0                                                                                                    | ahir Standar<br>ile Setting<br>data B<br>aftar Baran<br>aftar Baran<br>ACER<br>DP                                                                                                    | d Edisi Pend<br>Plugin ]<br>Ceskripsi<br>Battry Acer<br>Bluetooth A                                                                                                    | rial Number<br>idikan 5.1 - Mare<br>[utup Buku <u>W</u><br>penjuatan<br><u>B</u> Displa<br>Original<br>depter                                                                                                    | tt 2017 - c:\d<br>ndow [F1]<br>Pentietten<br>y L Grafik<br>Valuta<br>IDR<br>IDR                                                         | ata zahir\tugas al<br>Petunjuk<br>Kasetani:<br>Gerseda Unit<br>2,0 Buah                                                                                                    | Rp 5.450.(<br>B<br>chir\pt. aneka s<br>Persocitaan<br>Q Cari O<br>Harga Pokok<br>Sooooo, 0<br>23000 0                                                                                                    | IDR<br>000<br>atal<br>iistim informasi.<br>Leptonem<br>Update 12 Filt<br>Niai Total<br>1.000.000,0<br>184.000.0                                                                                                    | Re<br>gdb@li       | Fasilitas Analisa Bisnis Reminder                                                                                                    |                                                                                                    | -      |
| V4         CCTV 4 Kamera         IDR         2,0 Unit         210000,0         4,200,00,0         4,200,00,0           V8         CCTV 8 Kamera         IDR         2,0 Unit         420000,0         8,400,000,0         Rekening Perkaraan           10         Catride Canon 810 EK         IDR         4,0 Buah         195000,0         780,000,0         Rekening Perkaraan           11         Catride Canon 811 CL         IDR         4,0 Buah         235000,0         940,000,0         Total 23500,0         940,000,0           Penjualan           Minggu, 01 Januari 2017 - Minggu, 31 Desember 2017         Filter         Max           ,0         ,0         ,0         ,0         ,0         ,0         ,0           ,0         ,0         ,0         ,0         ,0         ,0         ,0         ,0           ,0         ,0         ,0         ,0         ,0         ,0         ,0         ,0         ,0         ,0           ,0         ,0         ,0         ,0         ,0         ,0         ,0         ,0         ,0         ,0         ,0         ,0         ,0         ,0         ,0         ,0         ,0         ,0         ,0         ,0         ,0                                                                                                    | Cahir Standar<br>ile Setting<br>attar Barang<br>ACER<br>DP<br>CCG                                                                                                    | d Edisi Pend<br>Plugin ]<br>Deskripsi<br>Battry Acer<br>Bluetoth A<br>Car Chager                                                                                                    | rial Number<br>idikan 5.1 - Marr<br>[utup Buku W<br>Penjuatan<br>@ Displa<br>Original<br>dapter<br>Double USB                                                                                                    | tt 2017 - c:\d<br>ndow [F1]<br>y Ll Grafik<br>Valuta<br>IDR<br>IDR<br>IDR                                                               | ata zahir\tugas al<br>Petunjuk<br>Kasetaak<br>Terseda Unit<br>2,0 Buah<br>8,0 Buah                                                                                                    | Rp 5.450.(<br>B<br>chir\pt. aneka s<br>Pensediaan<br>Q cari Q<br>Harga Pokok<br>S0000,0<br>23000,0<br>85000,0                                                                                                    | IDR<br>000<br>atal<br>iistim informasi.<br>Iaporan<br>Vigotate 2 Filt<br>Niai Total<br>1.000.000,0<br>184.000,0<br>935.000,0<br>935.000,0                                                                                                    | Re<br>gdb@li       | Fasilitas Analsa Bisnis Reminder Kalender                                                                                                    |                                                                                                    | -      |
| Vis         CCUV K Kamera         IDR         2,0         Unit         420000,0         8,400,00,0         Rekening Perioraan           10         Catride Canon 810 BK         IDR         4,0         Buah         195000,0         780.000,0         780.000,0         780.000,0         Rekening Perioraan         Klasifikasi Data Alamat         Data Alamat         Data Alamat         Data Alamat         Data Alamat         Data Alamat         Data Alamat         Secondaria         Data Alamat         Secondaria         Data Alamat         Data Alamat         Secondaria         Data Alamat         Secondaria         Data Alamat         Secondaria         Secondaria         <                                                                                                    | ahir Standari<br>ile Setting<br>Foat E<br>after Barang<br>ACER<br>DP<br>CCG<br>V15                                                                                                    | rd Edisi Pend<br>Plugin ]<br>Plugin ]<br>Deskripsi<br>Battry Acer<br>Bluetooth A<br>Car Chager<br>CCTV 16 fa                                                                                                    | rial Number<br>idikan 5.1 - Mare<br>[utup Buku W<br>Penjuatah<br>@ Dospla<br>Original<br>dapter<br>Double USB<br>mera                                                                                                    | tt 2017 - c:\d<br>ndow [F1]<br>Penthélian<br>y L Grafik<br>Valuta<br>IDR<br>IDR<br>IDR<br>IDR                                           | ata zahir\tugas al<br>Petunjuk<br>Kess@Bank<br>: joj Saldo<br>Terseda Unit<br>2,0 Buah<br>8,0 Buah<br>11,0 Buah<br>2,0 Unit                                                                                                    | Rp 5.450.(<br>B<br>chir\pt. aneka s<br><u>Persectiaan</u><br><u>Cori</u> <u>O</u><br>Harga Pokok<br>Sootoo,<br>23000,0<br>85000,0<br>7554000,0                                                                                                    | IDR<br>000<br>atal<br>isistim informasi.<br>Isiporan<br>Isiporan                                                 | Re<br>gdb@le<br>er | Fasilitas<br>Analisa Bisnis<br>Reminder<br>Kalender                                                                                                    |                                                                                                    | -      |
| All       Control call of a bit in the property of the property of the                                                                                                    | ahir Standar<br>ile Setting<br>data B<br>aftar Baran<br>e Barang<br>ACER<br>DP<br>CCG<br>V16                                                                                                | d Edisi Pend<br>Plugin 1<br>Peskripsi<br>Battry Acer<br>Bluetooth A<br>Car Chager<br>CCTV 16 Ka                                                                                                    | rial Number<br>idikan 5.1 - Marc<br>[utup Buku W<br>Penjualah<br>@ Displa<br>Original<br>dapter<br>Double USB<br>mera                                                                                                    | et 2017 - c:\d<br>ndow [F1]<br>Pentoifan<br>y L Coafik<br>Valuta<br>IDR<br>IDR<br>IDR<br>IDR<br>IDR<br>IDR                              | ata zahir\tugas al<br>Petunjuk<br>KaseBank<br>: Saldg<br>Terseda Unit<br>2,0 Buah<br>11,0 Buah<br>1,0 Buah<br>2,0 Unit<br>2,0 Unit                                                                                                    | Rp 5.450.(<br>B<br>khir\pt. aneka s<br>Persetiaan<br>C Carl (<br>Harga Pokok<br>S0000,0<br>23000,0<br>2554000,0<br>210000,0                                                                                                    | IDR<br>000<br>atal<br>iistim informasi.<br>Update Pfit<br>Nilai Total<br>1.000.000,0<br>184.000,0<br>935.000,0<br>15.108.000,0<br>4.200.000,0                                                                                                    | Re<br>gdb@ld       | Kam<br>bocelho –<br>Fasilitas<br>Analisa Bisnis<br>Reminder<br>Kalender<br>Data - Data                                                                                                    |                                                                                                    | -      |
| Total :         43 item           Penjualan<br>Minggu, 01 Januari 2017 - Minggu, 31 Desember 2017         Filter         Max           .0         .0         .0         .0         .0         .0         .0         .0         .0         .0         .0         .0         .0         .0         .0         .0         .0         .0         .0         .0         .0         .0         .0         .0         .0         .0         .0         .0         .0         .0         .0         .0         .0         .0         .0         .0         .0         .0         .0         .0         .0         .0         .0         .0         .0         .0         .0         .0         .0         .0         .0         .0         .0         .0         .0         .0         .0         .0         .0         .0         .0         .0         .0         .0         .0         .0         .0         .0         .0         .0         .0         .0         .0         .0         .0         .0         .0         .0         .0         .0         .0         .0         .0         .0         .0         .0         .0         .0         .0         .0         .0                                                                                                    | Cahir Standar<br>ile Setting<br>Gata B<br>aftar Baran<br>ACER<br>DP<br>CG<br>V16<br>V16<br>V16<br>V16<br>V16<br>V16                                                                         | d Edisi Pend<br>Plugin J<br>Deskripsi<br>Battry Acer<br>Bluetooth A<br>Car Chager<br>CCTV 16 Kar<br>CCTV 4 Kam                                                                                                    | rial Number<br>idikan 5.1 - Marc<br>[utup Buku W<br>right<br>population<br>Criginal<br>dapter<br>Double USB<br>mera<br>mera<br>nera<br>n | et 2017 - c:\d<br>ndow [F1]<br>Pentréfan<br>y L Crafik<br>Valuta<br>IDR<br>IDR<br>IDR<br>IDR<br>IDR<br>IDR<br>IDR<br>IDR<br>IDR         | ata zahir\tugas al<br>Petunjuk<br>KaseUank<br>: Sado<br>Tersedia Unit<br>2,0 Buah<br>8,0 Buah<br>1,0 Buah<br>2,0 Unit<br>2,0 Unit<br>2,0 Unit<br>2,0 Unit                                                                                                    | Rp 5.450.(<br>B<br>khir\pt. aneka s<br>Persecitaan<br>Q Gari V<br>Harga Pokok<br>S0000,0<br>23000,0<br>23000,0<br>23000,0<br>210000,0<br>210000,0<br>210000,0                                                                                                    | IDR<br>000<br>atal<br>istim informasi.<br>Update 12 Fil<br>Niai Total<br>1.000.000,0<br>935.000,0<br>15.108.000,0<br>935.000,0<br>0.200.000,0<br>8.400.000,0<br>0.200.000,0<br>1.200.000,0<br>1.000,0<br>1.200.000,0<br>1.200.000,0<br>1.2                                                                                                    | Re<br>gdb@l4       | <b>Fasilitas</b><br>Analisa Bisnis<br>Reminder<br>Kalender<br><b>Data - Data</b><br>Rekening Perk                                                                                                    | graan                                                                                              | -      |
| Penjualan<br>Minggu, 01 Januari 2017 - Minggu, 31 Desember 2017     Filter     Max       .0     .0     .0     .0     .0     .0     .0     .0     .0       .0     .0     .0     .0     .0     .0     .0     .0     .0     .0                                                                                                    | ahir Standar<br>ile Setting<br>rdata E<br>aftar Baran<br>ACER<br>DP<br>CG<br>CG<br>V16<br>V4<br>V4<br>V3<br>10                                                                              | d Edisi Pend<br>Plugin ]<br>Deskripsi<br>Battry Acer<br>Bluetooth A<br>Car Chager<br>CCTV 16 Kan<br>CATVide Can<br>Catvide Can<br>Catvide Can                                                                                                    | rial Number<br>idikan 5.1 - Marr<br>[utup Buku W]<br>Penjuatan<br>(idiginal<br>dapter<br>Double USB<br>mera<br>mera<br>mera<br>mera<br>no 810 BK<br>on 811 Cl                                                                                                    | et 2017 - c:\d<br>ndow [F1]<br>Pentodian<br>UR<br>IDR<br>IDR<br>IDR<br>IDR<br>IDR<br>IDR<br>IDR<br>IDR<br>IDR<br>ID                     | ata zahir\tugas al<br>Petunjuk<br>KaseBank<br>Tersedia Unit<br>2,0 Buah<br>2,0 Unit<br>2,0 Unit<br>2,0 Unit<br>4,0 Buah                                                                                                    | Rp 5.450.(<br>B<br>chir\pt. aneka :<br>Persectiaan<br>Carl 0<br>Harga Pokok<br>500000,0<br>23000,0<br>23000,0<br>23000,0<br>195000,0<br>195000,0<br>235000,0                                                                                                    | IDR<br>000<br>atal<br>iistim informasi.<br>iistim informasi.<br>iistim informasi                                                                                                    | Re<br>gdb@lk       | kam<br>Fasilitas<br>Analisa Bisnis<br>Reminder<br>Kalender<br>Data - Data<br>Rekening Pert<br>Klasifikasi Dat                                                                                                    | diraan<br>a Alamat                                                                                 | -      |
| Penjualan<br>Minggu, 01 Januari 2017 - Minggu, 31 Desember 2017 - Filter Max<br>0 0 0 0 0 0 0 0 0 0 0 0 0 0 0 0 0 0 0                                                                                                     | ahir Standar<br>ile Setting<br>Blata B<br>aftar Baran<br>E Barang<br>ACER<br>DP<br>CG<br>V16<br>V4<br>V4<br>V8<br>10<br>11                                                                  | d Edisi Pend<br>Plugin ]<br>Peskripsi<br>Battry Acar<br>Bluetooth A<br>Car Chager<br>CCTV 16 Ka<br>CCTV 4 Kan<br>Catride Can<br>Catride Can                                                                                                    | idikan 5.1 - Mare<br>[utup Buku W<br>Penjualah<br>Original<br>dapter<br>Double USB<br>mera<br>era<br>on 810 BK<br>on 811 CL                                                                                                    | et 2017 - c:\d<br>ndow [F1]<br>Pentridfan<br>y L Gasfik<br>Valuta<br>IDR<br>IDR<br>IDR<br>IDR<br>IDR<br>IDR<br>IDR<br>IDR<br>IDR<br>IDR | ata zahir\tugas al<br>Petunjuk<br>KaseBank<br>: jo Saldo<br>Tersedia Unit<br>2,0 Buah<br>11,0 Buah<br>11,0 Buah<br>2,0 Unit<br>2,0 Unit<br>2,0 Unit<br>4,0 Buah                                                                                                    | Rp 5.450.(<br>B<br>chir\pt. aneka s<br>Persectiaan<br>C coi O<br>Harga Pokok<br>52000,0<br>23000,0<br>85000,0<br>2554000,0<br>210000,0<br>195000,0<br>235000,0                                                                                                    | IDR<br>000<br>atal<br>isistim informasi.<br>Isiptical<br>Isiptical<br>Isistem (2)<br>Isistem (2)                                                                                                    | Re<br>gdb@lu       | Fasilitas Fasilitas Analisa Bisnis Reminder Kalender Data - Data Rekening Pert Klasifikasi Dat Data Jamat                                                                                                    | ciraan<br>a Alamat                                                                                 | -      |
| ,0 ,0 ,0 ,0 ,0 ,0 ,0 ,0 ,0 ,0 ,0 ,0 ,0 ,                                                                                                    | ahir Standar<br>ile Setting<br>aftar Baran<br>ACER<br>PCCG<br>V16<br>V16<br>V16<br>V16<br>V16<br>V16                                                                                        | d Edisi Pend<br>Plugin 1<br>Personal<br>Postripsi<br>Battry Acer<br>Bluetooth A<br>Car Chager<br>CCTV 16 Kan<br>CCTV 4 Kam<br>CCTV 4 Kam<br>CCTV 4 Kam<br>CCTV 4 Kam                                                                                                    | rial Number<br>idikan 5.1 - Marc<br>[utup Buku W<br>Penjualah<br>@ Displa<br>Original<br>dapter<br>Double USB<br>mera<br>tera<br>tera<br>on 810 BK<br>on 811 CL                                                                                                    | tt 2017 - ct\d<br>ndow [F1]<br>Centreffen<br>UR<br>IDR<br>IDR<br>IDR<br>IDR<br>IDR<br>IDR<br>IDR<br>IDR<br>IDR                          | ata zahir\tugas al<br>Petunjuk<br>KtereBank<br>(KtereBank)<br>(KtereBank)<br>(Kte                                                                                                    | Rp 5.450.0<br>B<br>khir\pt. aneka s<br>Perseulaan<br>C Carl C<br>Harga Pokok<br>S0000,0<br>23000,0<br>210000,0<br>210000,0<br>210000,0<br>235000,0<br>235000,0<br>235000,0                                                                                                    | IDR<br>000<br>atal<br>iistim informasi.<br>Update PRU<br>Niai Total<br>1.000.000,0<br>184.000,0<br>935.000,0<br>15.108.000,0<br>4.200.000,0<br>8.400.000,0<br>940.000,0<br>940.000,0<br>43 item                                                                                                    | Re<br>gdb@lu       | Fasilitas Fasilitas Analisa Bisnis Reminder Kalender Data - Data Rekening Peri Klasifikasi Dat Data Alamat Kelompok Bara                                                                                                    | draan<br>a Alamat<br>ang                                                                           | -      |
| ,0 ,0 ,0 ,0 ,0 ,0 ,0 ,0 ,0 ,0 ,0 ,0 ,0 ,                                                                                                    | ahir Standar<br>Belata B<br>aftar Baran<br>e Barang<br>ACER<br>DP<br>CG<br>V16<br>V16<br>V16<br>V16<br>V16<br>V16<br>V16<br>V16<br>V16<br>V16                                               | rd Edisi Pend<br>Plugin ]<br>Plugin ]<br>Peskrips<br>Battry Acer<br>Bluetooth A<br>Car Chager<br>CCTV 16 Kan<br>Catride Can<br>Catride Can<br>Catride Can                                                                                                    | rial Number<br>idikan 5.1 - Marr<br>[utup Buku W]<br>Penjuatan<br>(miginal<br>dapter<br>Double USB<br>mera<br>mera<br>nera<br>on 810 BK<br>on 811 CL<br>J, 01 Januari                                                                                                    | et 2017 - c:\d<br>ndow [F1]<br>Pentoda<br>IDR<br>IDR<br>IDR<br>IDR<br>IDR<br>IDR<br>IDR<br>IDR<br>IDR<br>IDR                            | ata zahir\tugas al<br>Petunjuk<br>KaseBank<br>: 100 Saldo<br>Tersedia Unit<br>2,0 Buah<br>3,0 Buah<br>11,0 Buah<br>2,0 Unit<br>2,0 Unit<br>2,0 Unit<br>4,0 Buah<br>Total<br>Total                                                                                                    | Rp 5.450.(<br>B<br>chir\pt. aneka :<br>Cori C<br>Harga Pokok<br>50000,0<br>23000,0<br>23000,0<br>23000,0<br>23000,0<br>23000,0<br>23000,0<br>23000,0<br>23000,0<br>23000,0<br>23000,0<br>235000,0<br>235000,0<br>2000,0<br>2 | IDR<br>000<br>atal<br>isistim informasi.<br>Isporat<br>Isporat<br>Isp | Re<br>gdb@ld       | Fasilitas Analisa Bisnis Reminder Kalender Data - Data Rekening Pert Klasifikasi Dat Data Jamat Kelompok Bara Data Jamat                                                                                                    | draan<br>a Alamat<br>ang                                                                           |        |
| - L L L L L L L L L L L L L L L L L L L                                                                                                    | ahir Standaı<br>ile Setting<br>Bular Baran<br>E Barang<br>ACER<br>DP<br>CCG<br>V15<br>V4<br>V4<br>V3<br>V15<br>V15<br>V10<br>11                                                             | d Edisi Pend<br>Plugin 1<br>Peskripsi<br>Battry Acar<br>Bluetooth A<br>Car Chager<br>CCTV 15 Ka<br>CCTV 4 Kam<br>Catride Can<br>Catride Can                                                                                                    | rial Number<br>idikan 5.1 - Mari<br>[utup Buku W<br>Penjualah<br>@penjualah<br>@p                                                                                                    | et 2017 - ct.\d<br>ndow [F1]<br>Pentul (F1)<br>Valuta<br>IDR<br>IDR<br>IDR<br>IDR<br>IDR<br>IDR<br>IDR<br>IDR                           | ata zahir\tugas al<br>Petunjuk<br>KaseBank<br>: 10: Saldo<br>Tersedia Unit<br>2,0 Buah<br>8,0 Buah<br>11,0 Buah<br>11,0 Buah<br>11,0 Buah<br>2,0 Unit<br>2,0 Unit<br>2,0 Unit<br>4,0 Buah<br>4,0 Buah<br>Total<br>mggu, 31 Deser                                                                                                    | Rp 5.450.(<br>B<br>chir\pt. aneka :<br>Persectiaan<br>C coi C<br>Harga Pokok<br>52000,0<br>23000,0<br>23000,0<br>23000,0<br>235000,0<br>235000,0<br>235000,0<br>:<br>Cord Coi C<br>235000,0<br>:<br>Cord Coi C<br>235000,0<br>:<br>Coi C<br>235000,0<br>:<br>Coi C<br>235000,0<br>:<br>Coi C<br>235000,0<br>:<br>Coi C<br>235000,0<br>:<br>Coi C<br>235000,0<br>:<br>Coi C<br>235000,0<br>:<br>Coi C<br>235000,0<br>:<br>Coi C<br>235000,0<br>:<br>Coi C<br>235000,0<br>:<br>Coi C<br>235000,0<br>:<br>Coi C<br>235000,0<br>:<br>Coi C<br>235000,0<br>:<br>Coi C<br>235000,0<br>:<br>Coi C<br>23500,0<br>:<br>Coi C<br>23500,0<br>:<br>Coi C<br>:<br>Coi Coi Coi C<br>:<br>Coi Coi Coi Coi C<br>:<br>Coi Coi Coi Coi Coi Coi Coi Coi Coi Coi                                                                                                    | IDR<br>000<br>atal<br>istim informasi.<br>Update 2 Filt<br>Niai Tota<br>1.000.000,0<br>1.000.000,0<br>1.000.000,0<br>4.200.000,0<br>4.200.000,0<br>4.200.000,0<br>Filter ^ Max                                                                                                    | Re<br>gdb@ld       | Fasilitas Fasilitas Analisa Bisnis Reminder Kalender Data Jamat Klasifikasi Data Data Jamat Kelompok Bara Data Barang Data Barang                                                                                                    | draan<br>a Alamat<br>ang<br>saksi                                                                  | -      |
| Daftar Butang Usaha<br>Daftar Butang Usaha<br>Daftar Butang Usaha<br>Daftar Hutang Usaha<br>Daftar Hutang Usaha<br>Daftar Hutang Usaha<br>Daftar Hutang Usaha<br>Daftar Hutang Usaha<br>Daftar Hutang Usaha                                                                                                    | ahir Standaı<br>ile Setting<br>Gata Earan<br>ACER<br>PP<br>V16<br>V16<br>V10<br>111                                                                                                    | d Edisi Pend<br>Plugin 1<br>Plugin 1<br>Peskripsi<br>Battry Acer<br>Bluetooth A<br>Car Chager<br>CCTV 16 Kar<br>CCTV 4 Kam<br>Catride Can<br>Catride Can<br>Catride Can                                                                                                    | rial Number<br>idikan 5.1 - Marc<br>[utup Buku W<br>Penjualah<br>@ Displa<br>dapter<br>Double US8<br>mera<br>era<br>era<br>on 810 BK<br>on 811 CL<br>I, <b>01 Januari</b><br>.0 ,0                                                                                                    | tt 2017 - ct\d<br>ndow [F1]<br>Cantol far<br>y L. Goafie<br>DR<br>DR<br>DR<br>DR<br>DR<br>DR<br>DR<br>DR<br>DR<br>DR                    | ata zahir\tugas al<br>Petunjuk<br>KetorEtamk<br>: (2) Saldg<br>Terseda Unit<br>2,0 Buah<br>3,0 Buah<br>11,0 Buah<br>2,0 Unit<br>2,0 Unit<br>2,0 Unit<br>2,0 Unit<br>4,0 Buah<br>4,0 Buah<br>Total<br>an<br>ggu, 31 Desen<br>,0 ,0                                                                                                    | Rp 5.450.(<br>B<br>khir\pt.aneka :<br>Persetiaan<br>C Carl C<br>Harga Pokok<br>5000,0<br>23000,0<br>23000,0<br>210000,0<br>210000,0<br>23000,0<br>23000,0<br>:<br>creter 2017                                                                                                    | IDR<br>000<br>atal<br>iistim informasi.<br>Update P Fite<br>Niai Total<br>1.000.000,0<br>935.000,0<br>18.400,00<br>935.000,0<br>15.108.000,0<br>4.200.000,0<br>4.200.000,0<br>4.200.000,0<br>4.200.000,0<br>Filter Mai<br>.0<br>.0<br>.0                                                                                                    | Re<br>gdb@ld       | kam<br>bocalho –<br>Fasilitas<br>Analisa Bisnis<br>Reminder<br>Kalender<br>Data - Data<br>Rekening Perk<br>Klasfikasi Data<br>Data Jamat<br>Klasmikasi Data<br>Data Jamat<br>Kalender<br>Data Jamat<br>Selompok Bara<br>Data Barang<br>Data Transa                                                                                                    | diraan<br>a Alamat<br>ang<br>saksi<br>kiki Pentua                                                  | -<br>• |
| Daftar Hutang Usaha<br>1 - 2 - 2 - 2 - 2 - 2 - 2 - 2 - 2 - 2 -                                                                                                    | ahir Standar<br>ile Setting<br>aftar Baran<br>e Barang<br>ACER<br>DP<br>DP<br>V4<br>V4<br>V4<br>V4<br>V10<br>V10<br>V10<br>V10<br>V10<br>V10<br>V10<br>V10                                  | d Edisi Pend<br>Pelagin J<br>Peskripsi<br>Battry Acer<br>Bluetooth A<br>Car Chager<br>CCTV 4 Kam<br>CCTV 4 Kam<br>CCTV 4 Kam<br>CCTV 4 Kam<br>Catride Can<br>Catride Can<br>Catride Can                                                                                                    | rial Number<br>idikan 5.1 - Marc<br>[utup Buku Wr<br>Penjustan<br>(utup Buku Wr<br>Penjustan<br>Penjustan<br>Penj                                                                                                    | et 2017 - c:\d<br>ndow [F1]<br>Pentrefan<br>y L. Coefik<br>IDR<br>IDR<br>IDR<br>IDR<br>IDR<br>IDR<br>IDR<br>IDR<br>IDR<br>IDR           | ata zahir\tugas al<br>Petunjuk<br>Kastuank<br>i Sado<br>i Cresedia Unit<br>2,0 Buah<br>8,0 Buah<br>11,0 Buah<br>2,0 Unit<br>2,0 Unit<br>2,0 Unit<br>2,0 Unit<br>2,0 Unit<br>2,0 Unit<br>2,0 Unit<br>2,0 Unit<br>2,0 Unit<br>3,0 Buah<br>1,0 Buah<br>1,0 Buah<br>1,0 Buah<br>1,0 Buah<br>1,0 Buah<br>1,0 Buah<br>1,0 Buah<br>1,0 Buah<br>1,0 Buah<br>1,0 Buah<br>1,0 Buah<br>1,0 Buah<br>1,0 Buah<br>1,0 Buah<br>1,0 Buah                                                                                                    | Rp 5.450.0<br>B<br>khir\pt. aneka s<br>Persectian<br>C Carl C<br>Harga Pokok<br>S0000,0<br>23000,0<br>23000,0<br>23000,0<br>235000,0<br>235000,0<br>20500,0<br>2050,                                                                                                    | IDR<br>000<br>atal<br>istim informasi.<br>Leptoran<br>Update 27 Fit<br>Niai Total<br>1.000.000,0<br>935.000,0<br>935.000,0<br>935.000,0<br>935.000,0<br>935.000,0<br>935.000,0<br>940.000,0<br>4.200.000,0<br>4.200.000,0<br>4.200.000,0<br>4.200.000,0<br>Filter ^ Maximum<br>Filter ^ Maximum                                                                                                    | Re<br>gdb@ld       | kam<br>bocalho –<br>Fasilitas<br>Analisa Bianis<br>Reminder<br>Kalender<br>Data - Data<br>Rekening Perk<br>Klasifikasi Dat<br>Data Jamat<br>Selompok Bara<br>Data Ziransa<br>Daftar Tiransa<br>Daftar Tiransa                                                                                                    | iraan<br>a Alamat<br>ang<br>saksi<br>kisi Penjual                                                  |        |
| Jan 17 -<br>Jan 17 -<br>Mar 17 -<br>Jun 17 -<br>Jun | ahir Standar<br>Bolata B<br>aftar Baran<br>Barang<br>ACER<br>DP<br>V16<br>V16<br>V16<br>V16<br>V16<br>V16<br>V16<br>V16<br>V16<br>V16                                                       | d Edisi Pend<br>Plugin 1<br>Plugin 1<br>Deskripsi<br>Battry Acer<br>Battry Acer<br>Buttoth A<br>Catride Can<br>Catride Can<br>Catride Can<br>Catride Can<br>Catride Can                                                                                                    | rial Number<br>idikan 5.1 - Mare<br>[utup Buku W/<br>Penjuatan<br>(apter<br>Double USB<br>mera<br>mera<br>mera<br>mera<br>no 810 BK<br>on 811 CL<br>, 01 Januari<br>, 0 ,0                                                                                                    | et 2017 - c:\d<br>ndow [F1]<br>Pentodia<br>DR<br>DR<br>DR<br>DR<br>DR<br>DR<br>DR<br>DR<br>DR<br>DR                                     | ata zahir\tugas al<br>Petunjuk<br>Kasutank<br>eta zahir\tugas al<br>Petunjuk<br>Kasutank<br>eta zahir<br>zahir<br>zahir | Rp 5.450.(<br>B<br>chir\pt. aneka :<br>Personiation<br>C cori 0 5<br>Harga Pokok<br>500000,0<br>23000,0<br>23000,0<br>23000,0<br>23000,0<br>23000,0<br>23000,0<br>23000,0<br>23000,0<br>19500,0<br>23000,0<br>19500,0<br>195000,0<br>19500,0<br>195000,0<br>19500,0<br>19500,0<br>195000,0<br>19500,0                                                                                                    | IDR<br>000<br>atal<br>isistim informasi.<br>isistim informasi.<br>isistim in                                                                                                    | Re<br>gdb@ld       | kam<br>Fasilitas<br>Analisa Bisnis<br>Reminder<br>Kalender<br>Data - Data<br>Rekening Perk<br>Klasifikasi Dat<br>Data Jamat<br>Kelompok Bari<br>Data Jamat<br>Kelompok Bari<br>Data Barang<br>Daftar Transa<br>Daftar Transa<br>Daftar Transa<br>Daftar Jutang                                                                                                    | draan<br>a Alamat<br>ang<br>saksi Pembel<br>g Usaha                                                | - (1)  |
| Pes Agt Julium Martin Jam                                                                                                    | ahir Standar<br>ile Setting<br>Relata B<br>aftar Baran<br>Baftar Baran<br>Raftar Baran<br>CG<br>V16<br>V4<br>V4<br>V5<br>V16<br>V16<br>V16<br>V16<br>V16<br>V16<br>V16<br>V16<br>V16<br>V16 | d Edisi Pend<br>Plugin 1<br>Peskripsi<br>Battry Acar<br>Bluetooth A<br>Car Chager<br>CCTV 16 Ka<br>Catride Can<br>Catride Can<br>Catride Can<br>Catride Can<br>Catride Can<br>Catride Can                                                                                                    | rial Number<br>idikan 5.1 - Mari<br>[utup Buku W<br>Penjualah<br>@penjualah<br>@p                                                                                                    | et 2017 - c:\d<br>ndow [F1]<br>Fernfolden<br>UR<br>IDR<br>IDR<br>IDR<br>IDR<br>IDR<br>IDR<br>IDR<br>IDR<br>IDR<br>ID                    | ata zahir\tugas al<br>Petunjuk<br>KaseBaduk<br>rerseala Unit<br>2,0 Buah<br>3,0 Buah<br>11,0 Buah<br>2,0 Unit<br>2,0 Unit<br>2,0 Unit<br>2,0 Unit<br>4,0 Buah<br>1,0 Buah<br>1,0                                                                                                    | Rp 5.450.(<br>B<br>chir\pt. aneka :<br>Persectiaan<br>Cont Cont<br>Paraga Pokok<br>Sooo,0<br>23000,0<br>23000,0<br>23000,0<br>23000,0<br>19500,0<br>235000,0<br>19500,0<br>23500,0<br>:                                                                                                    | IDR<br>000<br>atal<br>iistim informasi.<br>Iippinan<br>Iippinan<br>I                                             | Re<br>er           | Examiler<br>Fasilitas<br>Analisa Bisnis<br>Reminder<br>Kalender<br>Data Jamat<br>Kasifikasi Dat<br>Data Jamat<br>Kelompok Barı<br>Data Jamat<br>Kelompok Barı<br>Data Jamat<br>Kelompok Barı<br>Data Jamat<br>Selompok Barı<br>Data Jamat<br>Selompok Barı<br>Data Jamat<br>Selompok Barı<br>Data Jamat<br>Selompok Barı<br>Data Jamat<br>Kelompok Barı<br>Data Jamat<br>Selompok Barı<br>Data Jamat<br>Selompok Barı<br>Data Baranı<br>Data Baranı<br>Bata Selompok                                                                                                    | draan<br>a Alamat<br>ang<br>saksi Penjuai<br>ksi Penjuai<br>ksi Penjua<br>g Usaha                  | - (1)  |
|                                                                                                    | ahir Standaı<br>ile Setting<br>Batar Baran<br>E Barang<br>ACCR<br>DP<br>CG<br>V16<br>V4<br>V3<br>10<br>11                                                                                   | Se     Se     Se | rial Number<br>idikan 5.1 - Mark<br>[utup Buku W<br>Penjuatan<br>(original<br>dapter<br>Double USB<br>mera<br>tera<br>on 810 BK<br>on 811 CL<br>, 01 Januari<br>,0 ,0<br>L<br>                                                                                                    | tt 2017 - ct\d<br>ndow [F1]<br>y L. Goaffe<br>Valuta<br>IDR<br>IDR<br>IDR<br>IDR<br>IDR<br>IDR<br>IDR<br>IDR<br>IDR<br>IDR              | ata zahir\tugas al<br>Petunjuk<br>KaseBank<br>: jo Saldo<br>Tersedia Unit<br>2,0 Buah<br>11,0 Buah<br>11,0 Buah<br>11,0 Buah<br>2,0 Unit<br>2,0 Unit<br>2                                                                                                    | Rp 5.450.0<br>B<br>chir\pt.aneka :<br>Persediatan<br>C cari C<br>Harga Pokok<br>Soooo,0<br>23000,0<br>23000,0<br>210000,0<br>210000,0<br>210000,0<br>23000,0<br>23000,0<br>2000,0<br>23000,0<br>2000,0<br>20                                                                                                    | IDR<br>000<br>atal<br>iistim informasi.<br>Update 2 Filt<br>Niai Total<br>1.000.000,0<br>0184.000,0<br>935.000,0<br>935.000,0<br>4.200.000,0<br>4.200.000,0                                                                                                    | Re<br>gdb@ld       | Easilitas Analisa Bisnis Reminder Analisa Bisnis Reminder Bata Anales Rekening Perk Klasifikasi Data Rekening Perk Uata Jamat Kelompok Bara Data Jamat Kelompok Bara Data Jamat Kelompok Bara Kelompok Bara K | draan<br>a Alamat<br>ang<br>saksi Pembel<br>g Usaha<br>g Usaha                                     | - (    |
|                                                                                                    | ahir Standaı<br>ile Setting<br>Lata E<br>aftar Baran<br>ACER<br>7P<br>CG<br>V4<br>V3<br>10<br>11                                                                                            | d Edisi Pend<br>Pelagin 1<br>Peskripsi<br>Battry Acer<br>Biluetooth A<br>Car Chager<br>CCTV 4 Kan<br>Catride Can<br>Catride Can<br>Catride Can<br>Catride Can<br>Catride Can                                                                                                    | rial Number<br>idikan 5.1 - Marc<br>[utup Buku W<br>penjusian<br>Criginal<br>dapter<br>Double US8<br>mera<br>mera<br>mera<br>nera<br>on 810 BK<br>on 811 CL<br>J, 01 Januari<br>.0 .0                                                                                                    | et 2017 - c:\d<br>ndow [F1]<br>Pentodian<br>JDR<br>JDR<br>JDR<br>JDR<br>JDR<br>JDR<br>JDR<br>JDR<br>JDR<br>JDR                          | المعنى المعنى المعن<br>معنى المعنى المعنى المعنى المعنى المعنى المعنى المعنى المعنى المعنى المعنى المعنى المعنى المعنى المعنى المعنى المعنى المعنى المعنى المعنى المعنى المعنى المعنى المعنى المعنى المعنى المعنى المعنى ا<br>معنى المعنى المعنى المعنى المعنى المعنى المعنى المعنى المعنى المعنى المعنى المعنى المعنى المعنى المعنى المعنى المعنى المعنى المعنى المعنى المعنى المعنى المعنى المعنى المعنى المعنى المعنى المعنى المعنى المعنى المعنى المعنى المعنى المعنى المعنى المعنى المعنى المعنى المعنى المعنى المعنى المعنى المعنى<br>معنى المعنى المعنى المعنى المعنى المعنى المعنى المعنى المعنى المعنى المعنى المعنى المعنى المعنى المعنى المعنى الم<br>معنى المعنى المعنى المعنى المعنى المعنى المعنى المعنى المعنى المعنى المعامي المعامي المعامي المعامى المعامى المعن<br>معنى ا                                                                                                    | Rp 5.450.0<br>B<br>khir\pt. aneka :<br>Persetlaan<br>C Carl C<br>Harga Pokok<br>S0000,0<br>23000,0<br>210000,0<br>210000,0<br>23000,0<br>235000,0<br>:                                                                                                    | IDR<br>000<br>atal<br>istim informasi.<br>Update 27 Fit<br>Niai Total<br>1.000.000,0<br>935.000,0<br>935.000,0<br>935.000,0<br>935.000,0<br>940.000,0<br>4.200.000,0<br>4.200.000,0<br>4.200.000,0<br>4.200.000,0<br>4.200.000,0<br>4.200.000,0<br>940.000,0<br>940.0000,0<br>9                                                                                     | Re<br>gdb@ld       | kam<br>bocalho –<br>Fasilitas<br>Analisa Bisnis<br>Reminder<br>Kalender<br>Data - Data<br>Rekening Perk<br>Klasifikasi Dat<br>Data - Data<br>Rekening Perk<br>Klasifikasi Dat<br>Data - Data<br>Data - Data<br>Data - Data<br>Data - Data<br>Data - Data<br>Data - Data<br>Data - Data<br>Data - Data<br>Data - Data                                                                                                    | tiraan<br>a Alamat<br>ang<br>saksi<br>kisi Penjual<br>kisi Penjual<br>kisi Penjual<br>kisi Penjual | - I    |

Sumber : Data Pengolahan Zahir 5.1 (2017) Gambar 5. Input Persediaan, Setup Saldo Awal Dan Entri Saldo Awal Persediaan

#### Input Data Transaksi 3.

Input data transaksi dapat dilakukan dengan cara memilih modul sesuai dengan transaksi yang terjadi. Adapun transaksi yang terjadi pada perusahaan diantaranya adalah :

 Tanggal 1 Maret 2017 Diterima service Program Ulang Asus dan HP dari Ibu Kiki @Rp 150.000 dibayar secara tunai dengan nomor invoice 02-799. Berdasarkan Gambar 6, maka instruksi pengisian adalah Pilih Modul Penjualan >> pilih Pengiriman Barang (Invoicing) >> berita tanda ceklis pada checkbox Jasa >> klik Rekam jika sudah selesai input data penjualan.

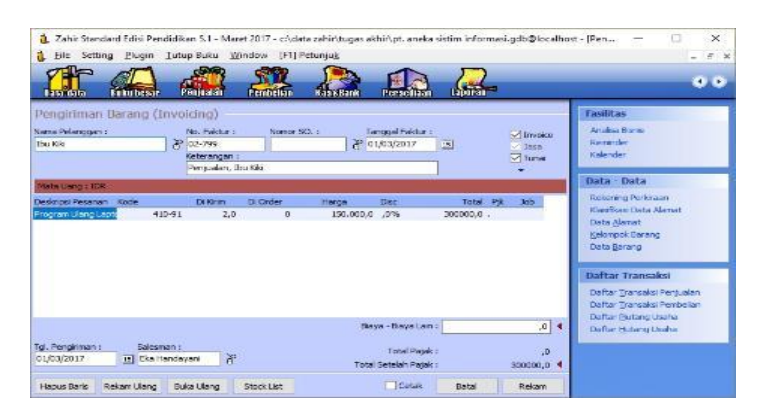

Sumber : Data Pengolahan Zahir 5.1 (2017) Gambar 6. Data Transaksi Tanggal 01 Maret 2017

 Tanggal 2 Maret 2017 Diterima *service* dari bapak Sutrisno pemasangan Printer canon M327 Rp 250.000 penjualan Catridge Canon 810 BK Rp 255.000 dan Catridge Canon 811 CL Rp 275.000 secara tunai nomor invoice 02-809.

Gambar 7 memberikan hasil dari proses input dengan acuan, Pilih Modul Penjualan >> pilih Pengiriman Barang (*Invoicing*) >> klik Rekam jika sudah selesai input data penjualan.

| Date date                                                                | ` <b>A</b> d                                                                                             |                                                    | Pentellan Kar              |                                                 | 2                                      | 0                                                                                                  |
|--------------------------------------------------------------------------|----------------------------------------------------------------------------------------------------|----------------------------------------------------|----------------------------|-------------------------------------------------|----------------------------------------|----------------------------------------------------------------------------------------------------|
| Penglirim<br>Sama Palangs<br>Sapak Sutris<br>Sapak Sutris<br>Head Duarte | an Barang (Invold<br>an: Na<br>Na<br>Na<br>Na<br>Na<br>Na<br>Na<br>Na<br>Na<br>Na<br>Na<br>Na<br>Na<br>N | ng)<br>Faktur :<br>609<br>orangan :<br>mualan, Bap | Nomor SD. :                | Tanggal Faktur :<br>22/03/2017                  | 년<br>고SSD<br>오Ture                     | ka Analisa Borna<br>Renarder<br>Kalender                                                           |
| Mata Gang :                                                              | ICR<br>Deskripsi Barang                                                                                  | OL KARIM                                           | Di Order, Satuan           | Harna Disc                                      | Total Pik Job                          | Data - Data<br>Reforming Performan                                                                 |
| COB10<br>COB10<br>COB11                                                  | Persasangan Printar<br>Catride Canon 810 DK<br>Catride Canon 811 CL                                      | 1,0<br>1,0<br>1,0                                  | 0 Unit<br>9 Duah<br>0 Buah | 250,000,0 ,0%<br>255,000,0 ,0%<br>275,000,0 ,0% | 250000,0 .<br>255000,0 .<br>275000,0 . | Klasifikasi Data Alamat<br>Duta Alamat<br>Kelonpok Darang<br>Data Borang                           |
|                                                                          |                                                                                                    |                                                    |                            |                                                 |                                        | Daftar Transaksi<br>Defar Transaksi Perjusian<br>Daftar Transaksi Perjusian<br>Daftar Qutang Usaha |

Sumber : Data Pengolahan Zahir 5.1 (2017) Gambar 7. Data Transaksi Tanggal 02 Maret 2017

# 4. Laporan

Hasil laporan keuangan pada perusahaan yang bersumber dari proses input transaksi menggunakan aplikasi Zahir Accounting adalah seperti pada tampilan Gambar 8 Laporan Laba Rugi, Pilih Modul Laporan >> pilih Laporan Laba Rugi >> klik maka akan tampil laporan yang diinginkan.

| PT. Aneka Sistim Informa      | si            |
|-------------------------------|---------------|
| Laba Rugi                     |               |
| Maret 2017                    |               |
|                               | Sa Ido        |
| Pendapatan                    | IDR           |
| Pendapatan Usaha              |               |
| 410-10 Penjualan              | 36.095.000.00 |
| 410-91 Pendiapatan Service    | 5.6 60.000.00 |
| Total Pendapatan Usaha        | 41.755.000.00 |
| Total Pendapatan              | 41.755.000.00 |
| Blaya atas Pendapatan         |               |
| Blaya Produksi                |               |
| 510-10 Harga Pokok Penjualan  | 30.110.500.00 |
| Total Blaya Produksi          | 30.110.500.00 |
| Total Blaya atas Pendapatan   | 30.110.500.00 |
| Laba/Rugi Kotor               | 11.644.500.00 |
| Pengeluaran Operasional       |               |
| Blava Operasional             |               |
| 610-50 Promosi dan Iklan      | 60.000.00     |
| 610-60 Administrasi Kantor    | 90.000.00     |
| 610-61 Bens in dan Parkir     | 150.000.00    |
| 610-62 Keamanan               | 165.000.00    |
| Total Blaya Operasional       | 465.000.00    |
| Blaya Non Operasional         |               |
| 660-11 Penyu sutan Perala tan | 319.500.00    |
| Total Blaya Non Operasional   | 1.354.500.00  |
| Total Pengeluaran Operasional | 1.819.500.00  |
| Label Real Ground             |               |
| raparko ĝi Oberasi            | 9.825.000.00  |
| Pendapatan Lain               |               |
| Total Pendapatan Lain         | 0.00          |
| Pengeluara n Lai n            |               |
| Total Pengeluaran Lain        | 0.00          |
| Laba/Rugi Bersih              | 9.825.000.00  |

Sumber : Data Pengolahan Zahir 5.1 (2017) Gambar 8 Laporan Laba Rugi

Gambar 9 Laporan Neraca, Pilih Modul Laporan >> pilih Laporan Neraca >> klik maka akan tampil laporan yang diinginkan.

|                          |                | PT. Aneka Sistim Informasi<br>Neraca         |                   |
|--------------------------|----------------|----------------------------------------------|-------------------|
|                          |                | Maret 2017                                   |                   |
| Harta                    |                |                                              | Baldo<br>IDR      |
|                          | Kas            |                                              |                   |
|                          | Total Kas      | Kas                                          | 81.605.800.00     |
|                          | Bank<br>120-10 | Bank                                         | 41.550.000.00     |
|                          | Total Plutang  | Dagang                                       | 0.00              |
|                          | Persediaan     |                                              |                   |
|                          | 140-10         | Persediaan Barang Dagang                     | 87.778.500.00     |
|                          | Total Persed   | laan                                         | 87.778.500.00     |
|                          | Blaya Dibayar  | r Dim uka                                    | 1 381 700 00      |
|                          | Total Blaya D  | Ibayar Di muka                               | 1.381.700.00      |
|                          | Total Investa  | si Jangka Panjang                            | 0.00              |
|                          | Harta Tetap E  | Serwujud                                     |                   |
|                          | 170-30         | Peralatan                                    | 21,400,000,00     |
|                          | 170-31         | Akumulasi Penyusutan Peralatan<br>Keorlaraan | -2.326.500.00     |
|                          | 170-51         | Akumulasi Penyusutan Kendaraan               | -14.490.000.00    |
|                          | Total Harta T  | etap Berwujud                                | 142.583.500.00    |
|                          | Total Harta T  | eta p Tidak Berwujud                         | 0.00              |
|                          | Total Harta L  | alnnya                                       | 0.00              |
| Total Harta              |                |                                              | 354.899.500.00    |
| Kewajiban<br>Totai Kewaj | Iban           |                                              | 0.00              |
| Modal                    |                |                                              |                   |
|                          | Modal          |                                              |                   |
|                          | 310-20         | Modal                                        | 345.074.500.00    |
|                          | Total Modal    |                                              | 345.074.500.00    |
|                          | Laba           |                                              |                   |
|                          | Total Labe     | Laba Tanun Berjalan                          | 9.825.000.00      |
| Total Modal              |                |                                              | 3 54.8 99. 500.00 |
| Total Kewa               | ji ban dan Mo  | dal                                          | 354.899.500.00    |

Sumber : Data Pengolahan Zahir 5.1 (2017) Gambar 9 Laporan Neraca

Gambar 10 Laporan Arus Kas, Pilih Modul Laporan >> pilih Laporan Arus Kas >> klik maka akan tampil laporan yang diinginkan.

### PT. Aneka Sistim Informasi Laporan Arus Kas

| Operating Activi  | fies                       |    |                |
|-------------------|----------------------------|----|----------------|
| Derrediano        | 025                        |    |                |
| 140-10            | Per sediaan Barang Dag ang |    | -15 602 500 00 |
| Persedilaan Tot   | tal:                       |    | -15.602.500.00 |
| Pendapatan Us     | saha                       |    |                |
| 410-10            | Penjualan                  |    | 36.095.000.00  |
| 410-91            | Pendapatan Service         |    | 5.660.000.00   |
| Pendapatan Us     | sah a Tota I:              |    | 41.755.000.00  |
| Blaya Operasio    | onal                       |    |                |
| 610-50            | Promosi dan ikian          |    | -60.000.00     |
| 610-60            | Administras I Kantor       |    | -90.000.00     |
| 610-61            | Bensin dan Parkir          |    | -150.000.00    |
| 610-62            | Keamanan                   |    | - 165.000.00   |
| Blaya Operasio    | nal Total:                 |    | -465.000.00    |
| Total Aktivitas O | perasional:                |    | 25.687.500.00  |
| Investing Activit | ies                        |    |                |
| Blaya Dibayar (   | Dimuka                     |    |                |
| 150-21            | Per leng kapan             |    | -381.700.00    |
| Bilaya Dibayar    | Dimuka Total:              |    | -381.700.00    |
| Total Aktivitas O | perasional:                |    | -381.700.00    |
| Total Keluar/Mas  | auk Kas:                   | Rp | 25.305.800.00  |
| Saldo Awal:       |                            | Rp | 97.850.000.00  |
| Saldo Akhir:      |                            | Rp | 123.155.800.00 |

Sumber : Data Pengolahan Zahir 5.1 (2017) Gambar 10 Laporan Arus Kas

Dari hasil pengolahan data dengan aplikasi komputer akuntansi dalam hal ini Zahir Accounting sebagai *Software Akuntansi*, maka untuk memperoleh kecepatan dan ketepatan dalam membuat laporan keuangan sudah tidak ada kata kompromi lagi. Antara *Software* akuntansi dan Excel keduanya baik dan memiliki fungsinya masing-masing yang unik dan apabila benar memasukan data maka hasil yang diperoleh akan sama, namun semakin kompleks aktivitas transaksi akan semakin tinggi kebutuhan terhadap *Software* akuntansi. Adapun yang menjadi perbedaan adalah dalam penggunaan rumus perhitungan Excel yang harus dibuat terlebih dahulu, sedangkan perhitungan Software Akuntansi sudah tersedia pada program aplikasi yang sudah siap pakai.

- A. Rumus Perhitungan Excel melalui tahap :
- 1. Membuat rumus, jurnal dengan penghitungan diskon dan biaya serta rumus untuk menghitung harga pokok persediaan.
- 2. Merekonsiliasi bank karena harus mengeliminasi nilai yang tidak cocok lalu membuat jurnal penyesuaian, menghitung penyusutan harta tetap secara manual.
- 3. Membuat jurnal khusus yang menyebabkan adanya buku besar pembantu dan memposting lagi jurnal ke dalam buku besar dan pastinya sangat banyak jurnal yang harus diposting satu per satu.
- 4. Membuat Neraca Lajur untuk mencatat jurnal penyesuaiannya, mencatat jurnal pembalik saat tutup buku dilakukan serta membuat rumus dan menghitung secara manual rasio kinerja keuangan.
- B. Perhitungan Software Akuntansi

Pada sub bab 4.2 hasil perhitungan dapat terlihat manfaatnya yaitu :

- 1. Penggunaan perangkat lunak aplikasi maka tidak perlu lagi harus mengingat dan membuat rumus-rumus seperti *excel* karena rumus sudah ada dalam program aplikasi.
- 2. Proses input data pendukung dan transaksi adalah langsung pada form yang tersedia. Kemudian sistem akan memproses secara otomatis dalam hitungan detik dan bekerja jauh lebih cepat dan makin mudah.
- 3. Laporan keuangan yang dihasilkan siap sedia dan langsung jadi.
- 4. Keputusan bisnis dapat langsung cepat ditetapkan.

# V. KESIMPULAN DAN SARAN

# 5.1 Kesimpulan

Hasil penelitian perihal adopsi penggunaan perangkat lunak aplikasi komputer akuntansi pada uraian pembahasan, maka dapat disimpulkan :

- 1. Pengolahan data transaksi akuntansi berbasis komputer dalam hal ini mengadopsi aplikasi komputer akuntansi dapat mengurangi kesalahan-kesalahan yang terjadi contohnya mengurangi resiko salah pencatatan nomor bukti.
- 2. Penerapan aplikasi komputer akuntansi dapat membantu mempermudah pengolahan data akuntansi dan menyajikan laporan keuangan secara cepat, tepat, efektif dan efisien. Selain itu aplikasi ini memiliki tingkat keamanan yang cukup *valid* dibanding dengan pengolahan data akuntansi secara manual.
- 3. Zahir *Accounting* dapat diaplikasikan pada perusahaan kecil maupun berskala besar dan dapat dipelajari dengan mudah tanpa harus memiliki keahlian dalam bidang akuntansi.

# 5.2 Saran

Adapun saran terkait pengembangan penelitian selanjutnya dalam penerapan aplikasi akuntansi berbasis komputer ini adalah meluaskan cakupan pembahasan sampai mengenai *setup* saldo hutang, saldo piutang, penjualan maupun pembelian secara kredit dan pembayaran menggunakan giro.

# DAFTAR PUSTAKA

Fitria, Dina. (2014). *Buku Pintar Akuntansi untuk Orang Awam dan Pemula*. Jakarta Timur: Lakkar Aksara.

Himayati. (2008). *Eksplorasi Zahir Accounting*. Jakarta: PT. Elex Media Komputindo.
Manurung, Elvy Maria. (2011). *Akuntansi Dasar (untuk Pemula)*. Jakarta: Erlangga.
Puspitawati, Lilis, Sri Dewi Anggadini. (2011). *Sistem Informasi Akuntansi*. Yogyakarta: Graha Ilmu.